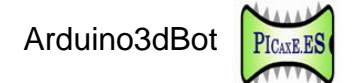

## Actividades con mBlock, IDE y Arduino3dBot

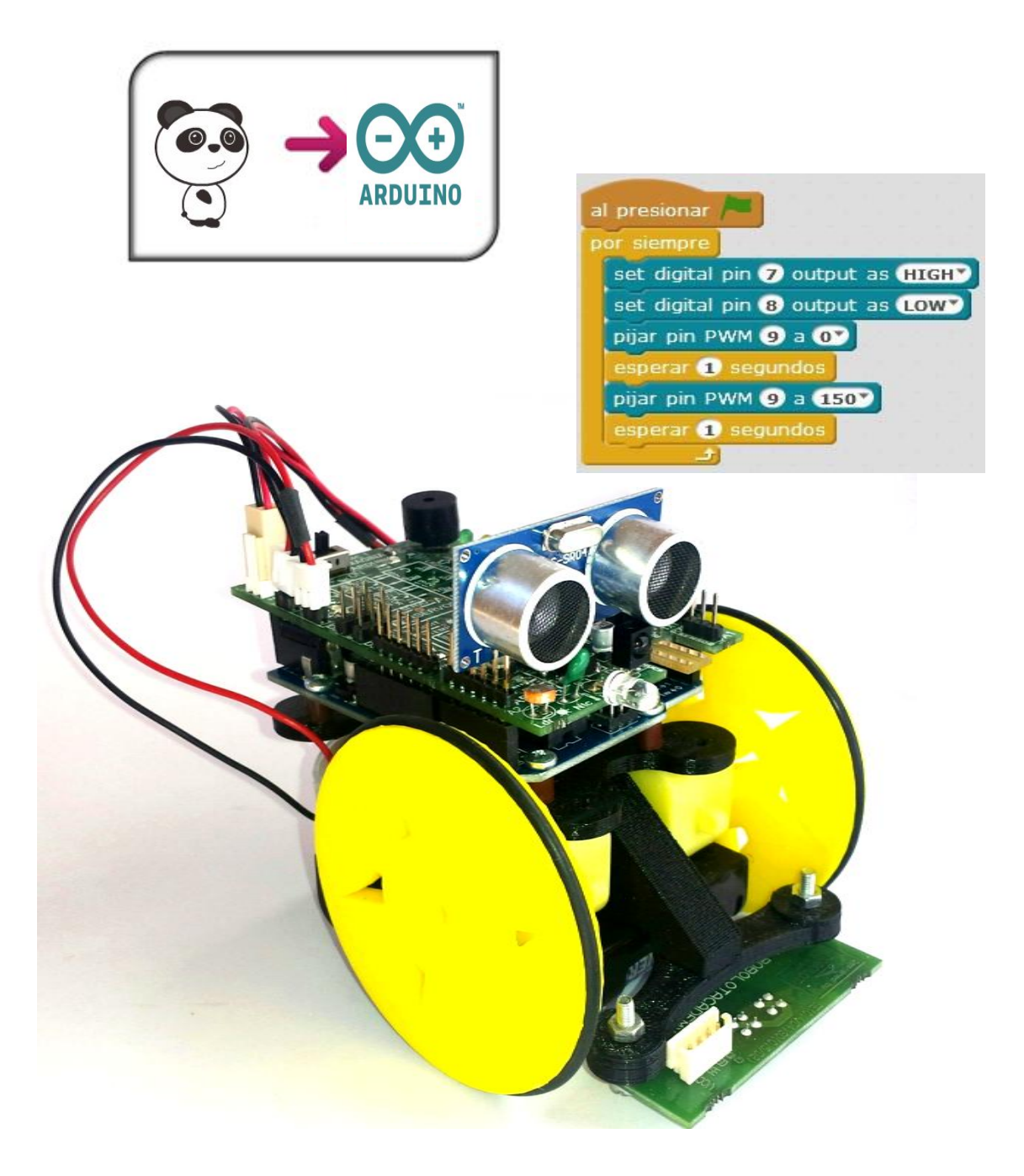

INNOVA DIDACTIC – Actividades con Arduino3dBot\_rev2.0-P. 1

# ÍNDICE

| Introducción                                           | 3  |
|--------------------------------------------------------|----|
| Material                                               | 3  |
| Herramientas                                           | 4  |
| ¿Cómo funciona un robot?                               | 4  |
| mBlock                                                 | 5  |
| Actividades (Modo1: cable USB conectado)               | 6  |
| A1Encender un LED                                      | 6  |
| A2Encender un LED con el pulsador                      | 8  |
| A3Medir la luminosidad con LDR (sensor de luz)         | 9  |
| A4Medir la temperatura con NTC (sensor de temperatura) | 10 |
| A5Medir la temperatura en grados Celsius               | 11 |
| Actividades (Modo2: cable USB desconectado)            | 12 |
| A6Generador de notas musicales con el zumbador         | 12 |
| A7Controlar un motor CC (on, off, inversor de giro)    | 14 |
| A8Control de dos motores CC                            | 18 |
| A9Robot rastreador                                     | 19 |
| A10Robot explorador con ultrasonidos                   | 21 |
| A11Mide distancias con ultrasonidos (HC-SR04)          | 23 |
| A12Control por infrarrojos (con IDE)                   | 26 |
| A13Control por Bluetooth                               | 29 |
| A14Control servomotor                                  | 31 |
| A15Alarma intrusos (sensor PIR)                        | 32 |
| A16Sonda temperatura DS18B20 inox                      | 34 |
| A17Nunchuk                                             | 36 |

| Anexo 1Montaje del robot Imagina3dBot                 | .38 |
|-------------------------------------------------------|-----|
| Anexo 2Posiblidades de la placa imagina Arduino       | .41 |
| Anexo 3Programación de picaxe con mBlock              | .42 |
| Anexo 4Esquema electrónico del Shield Imagina Arduino | .45 |

#### Introducción

En este manual os proponemos una serie de actividades relacionadas con la robótica educativa utilizando el robot Arduino3dBot.

El objetivo de este manual es el de proporcionar unas actividades guiadas para aprender a programar de una manera entretenida y divertida.

Aunque el robot Imagina Arduino se pueda programar en lenguaje C, en este manual se explica cómo hacerlo de manera gráfica con <u>mBlock.</u>, que es una versión modificada del Scratch 2.0. De todas formas siempre se tiene acceso a la conversión en C para ir aprendiendo este lenguaje.

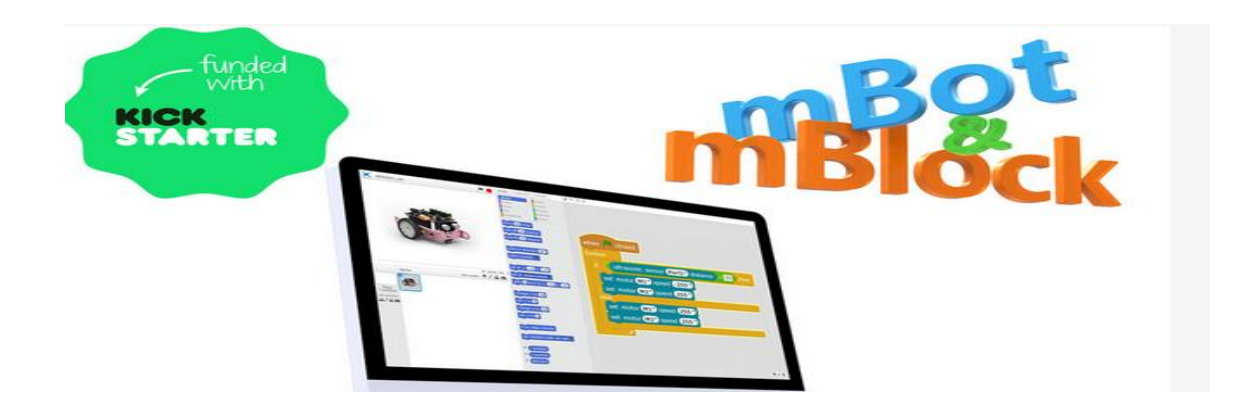

### Material

El kit robot Imagina3dBot básico ref. RBL0960 incluye:

- -1 chasis y 2 ruedas impresas en 3D.
- -2 motores cableados (Ref. bo1\_120).
- -1 rueda loca y 2 juntas tóricas.
- -1 placa de control Arduino Uno rev3 compatible con cable USB.
- -1 placa driver de motores Shield Imagina Arduino (Ref. rbl0692\_V2).
- -1 accesorio sensores de línea cny70 con cable y conectores (Ref. rbl0672-rast).
- -1 porta pilas plano 4xAA. (Pilas no incluidas).
- -1 juego de tornillos, tuercas, roscas y separadores.

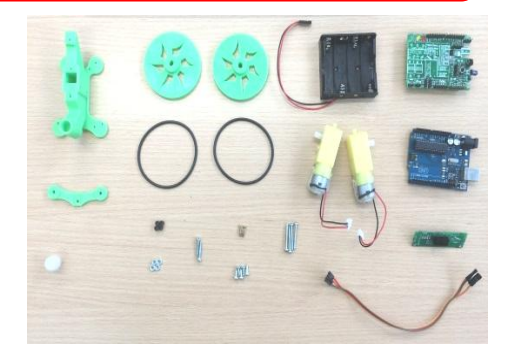

#### Herramientas

Para el montaje de este robot solamente vamos a necesitar un destornillador estrella y una llave fija plana del número 6-7.

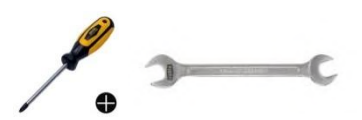

### ¿Cómo funciona un robot?

Los robots funcionan de una manera similar a nosotros. Nuestro cerebro recibe información de nuestros sentidos (oída, olfato, gusto, vista y tacto), analiza esta información y da estímulos a las cuerdas vocales para emitir sonido o da órdenes a los músculos para que estos se muevan. Los 5 sentidos serían las entradas de información y, la voz y los músculos serían las salidas, sensores y motores.

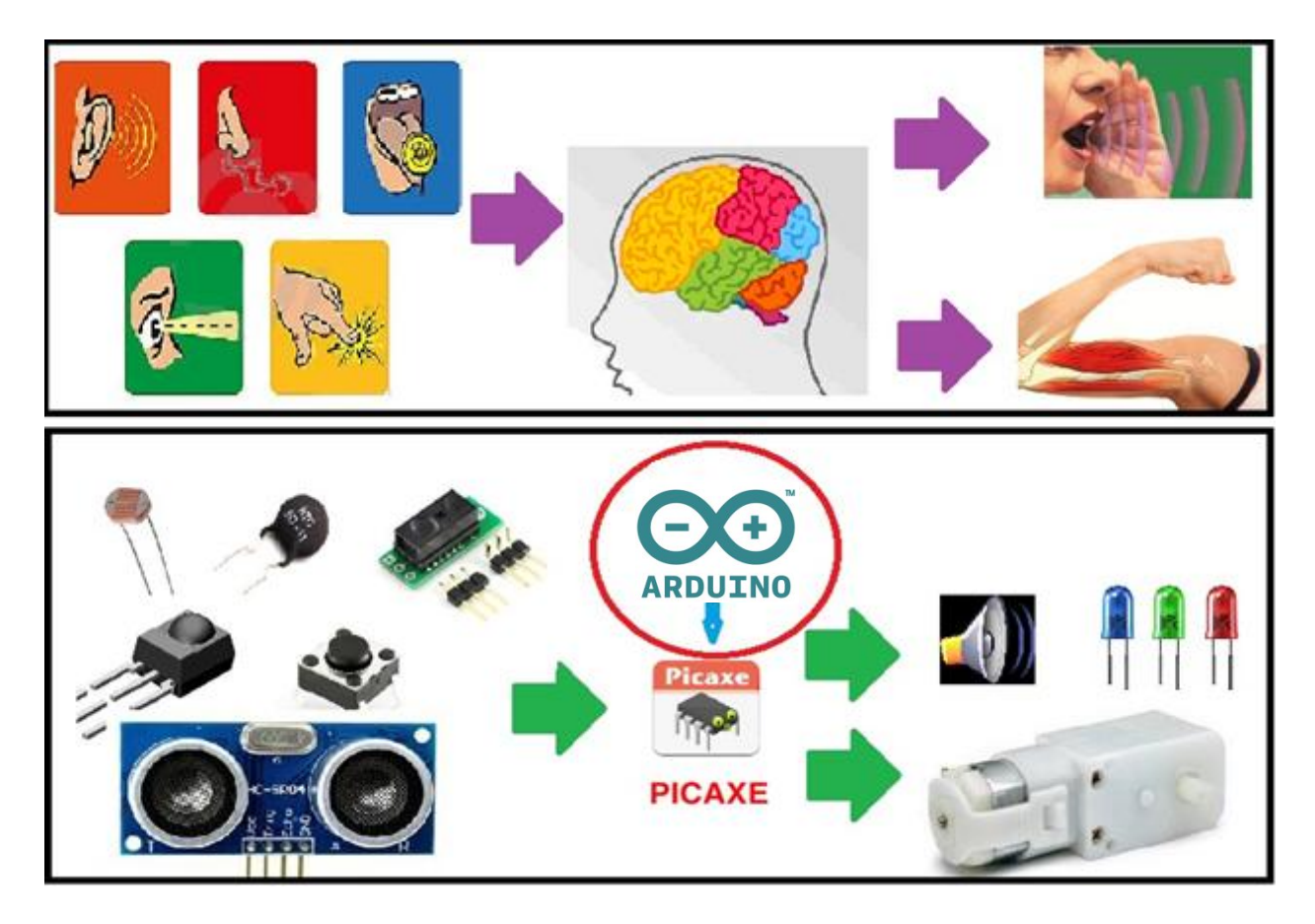

En el robot, un chip hace la función de cerebro. Este chip es un microcontrolador y tiene entradas de información donde se conectan los sensores de luz (LDR), temperatura (NTC), sonido... y también tiene salidas, donde se conectan los motores, LEDs..

La diferencia principal es que, así como nuestro cerebro ya sabe lo que tiene que hacer, porque lo ha aprendido a lo largo de nuestra vida a base de estímulos positivos y negativos, el robot tiene su memoria vacía, es decir, no sabe lo que tiene que hacer.

Arduino3dBot

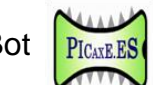

Entonces nosotros tenemos que decirle lo que queremos que haga, según las señales de los sensores. iA esto se llama programar!

#### mBlock

El "mBlock" es un entorno de programación desarrollado por el equipo Makeblock basado en Scratch. Está pensado para que niños y niñas aprendan a programar a partir de los 8 años.

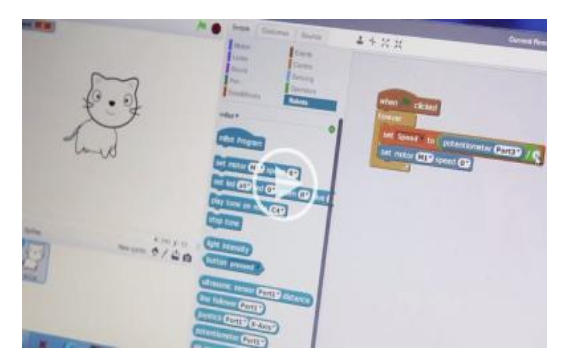

Cada personaje (animación) tiene un programa asociado, donde les instrucciones tienen forma de rompecabezas. Esto permite aprender a programar muy rápido y de forma muy divertida, creando juegos, historias, animaciones, simulaciones, música, arte, mappings...

Los programas se activan al pulsar encima de la bandera verde i se paran al pulsar encima del

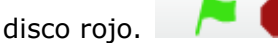

MBlock añade algunos bloques originales relacionados con el hardware original de Scratch, con estos bloques, el usuario puede leer sensores, controlar motores e incluso controlar todo el robot.

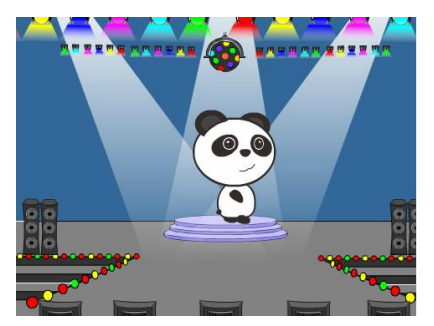

Además de bloques para las funcionalidades básicas de microcontroladores, analógicas, digitales (lectura y escritura de estas) y salidas PWM. También hay bloques específicos, tales como sensores de ultrasonidos, sensores de temperatura, sensores de luz, driver de motor DC, driver de motor paso a paso, etc. Con estos bloques es simple para interactuar con muchos tipos de módulos electrónicos.

El mBlock es una modificación del programa Scratch 2.0 versión offline. Es una versión personalizada de Scratch (desarrollado por el Lifelong Kindergarten Group del MIT Media Lab.) Con mBlock aquellos que estén familiarizados con Scratch podrán, de manera sencilla, interactuar con módulos electrónicos de Arduino.

### Actividades (modo1: cable USB conectado)

A continuación os proponemos una serie de actividades para aprender, paso a paso, cómo funcionan los sensores de vuestro robot y como darle "vida".

Estas actividades se proponen utilizando la placa permanentemente conectada al ordenador utilizando el cable de programación (en mode1).

### A1.-Encender un LED.

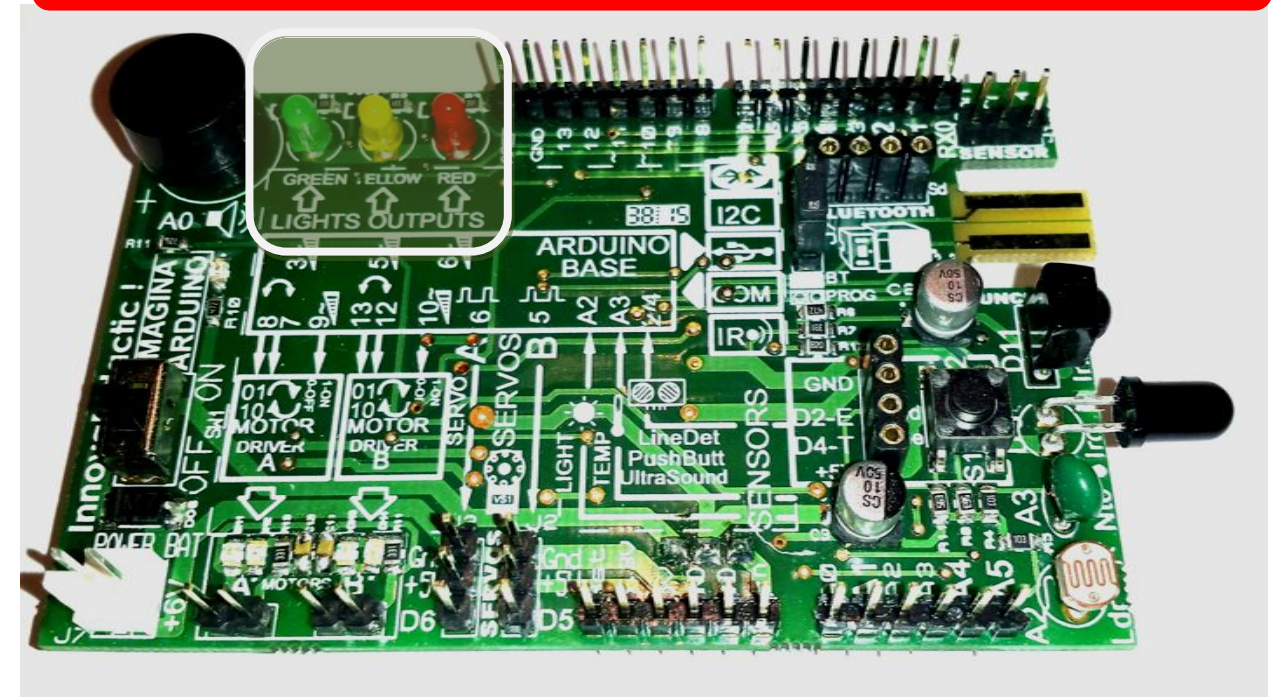

En esta primera actividad aprendemos a encender el LED amarillo y apagarlo.

La placa de control Arduino Uno tiene 13 entradas/salidas digitales disponibles. Generalmente se llaman Dx, donde la x es un número comprendido entre 0 y 13.

La placa Imagina Android dispone de 3 LEDs que están conectados a las salidas de la siguiente manera: verde (D3), amarillo (D5) y rojo (D6).

Conectamos nuestro robot con el cable de programación habiendo instalado previamente los *drivers* de la placa Arduino Uno para que el ordenador la reconozca y le asigne un puerto COM.

En la categoría *Robots* aparecerá una *Estensión de Arduino*, con todas las instrucciones disponibles para programarlo, tal como:

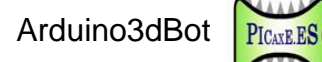

| Arduino 🔻 🛑                            |
|----------------------------------------|
| Arduino Program                        |
| leer pin digital 9                     |
| leer pin analógico (A) 0               |
| set digital pin 9 output as (HIGH)     |
| pijar pin PWM 5 a 💽                    |
| play tone pin 9 on note C4 beat Me     |
| fijar ángulo del pin 9 del servo a 90° |
| cronómetro                             |
| reiniciar cronómetro                   |

Introduciremos el programa siguiente:

| а | I presionar 🦰                        |
|---|--------------------------------------|
| P | or siempre                           |
|   | fijar salida pin digital 5 a (HIGH)  |
|   | esperar 1 segundos                   |
|   | fijar salida pin digital 5 a LOW     |
|   | esperar 1 segundos                   |
|   | a da anti-arte da anti-arte da anti- |

Comprobaremos el funcionamiento haciendo clic sobre la bandera verde.

¿Qué pasa si aumentamos el tiempo de espera? ¿Hace la intermitencia más rápida? ¿O es al revés?

¿Cómo hay que modificar el programa para hacer que el LED verde esté 2 segundos encendido y 4 apagado?

### A2.-Enceder un LED con el pulsador.

En esta actividad queremos encender el LED rojo (D6) durante 4 segundos al presionar el pulsador (D2) de la placa.

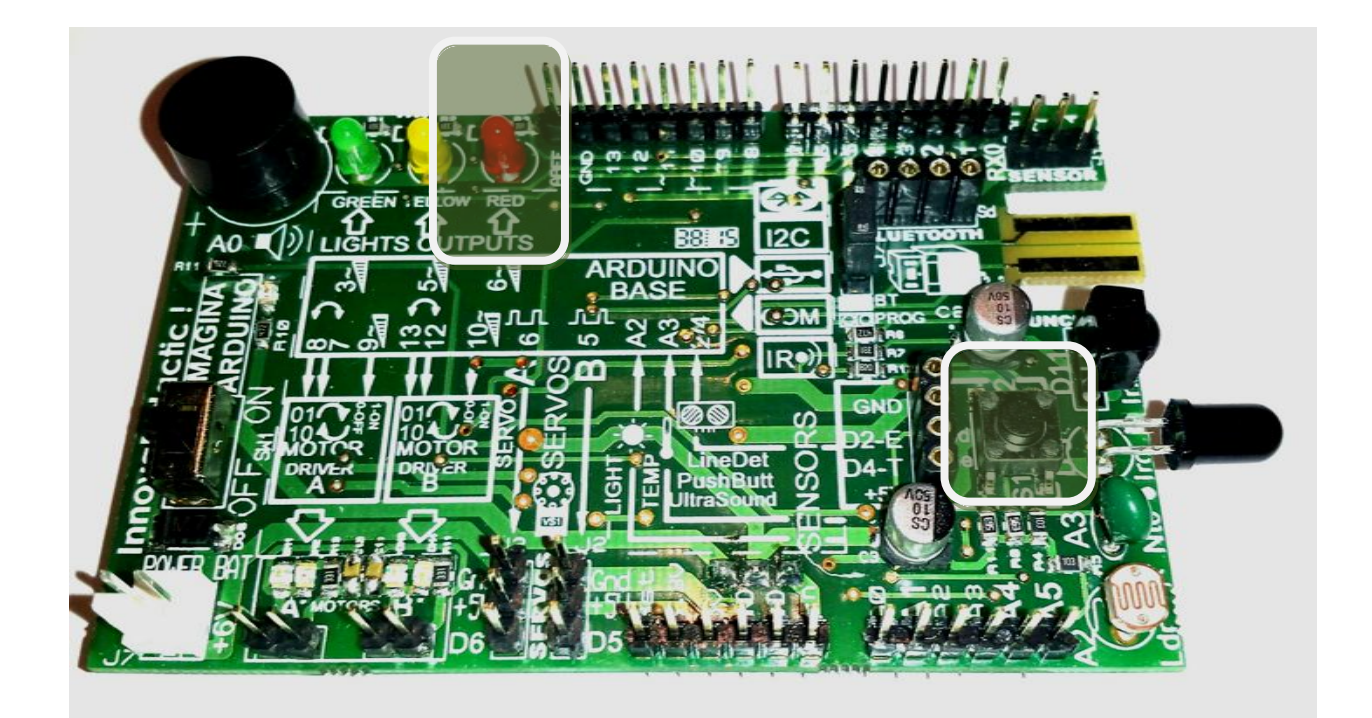

Introduciremos el programa siguiente y pondremos comentarios a todas las instrucciones explicando brevemente su funcionalidad:

| al presionar / LED on con pulsador |
|------------------------------------|
| por siempre                        |
| si leer pin digital 2 entonces     |
| fijar salida pin digital 6 a HIGH  |
| esperar 4 segundos                 |
| fijar salida pin digital 6 a LOW   |
|                                    |

Comprobamos su funcionamiento.

¿Cómo modificaríamos el tiempo de funcionamiento a 2 segundos?

#### A3.-Medir la luminosidad con LDR

En esta actividad se encenderá el LED amarillo (D5) cuando oscurezca, como si de una sonda crepuscular se tratase. Para ello se utilizaremos la entrada analógica (A2) de la LDR (Resistor Dependiente de la Luz) y visualizaremos el valor del sensor en el escenario creando una variable a la que llamaremos luz.

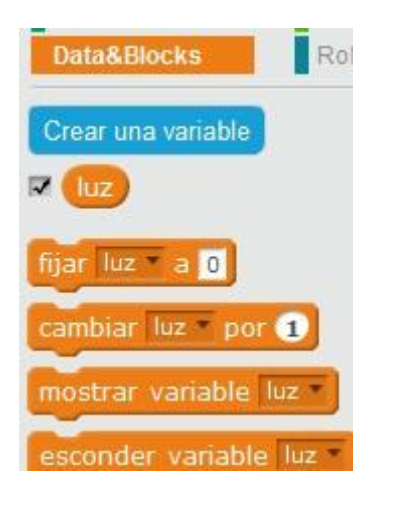

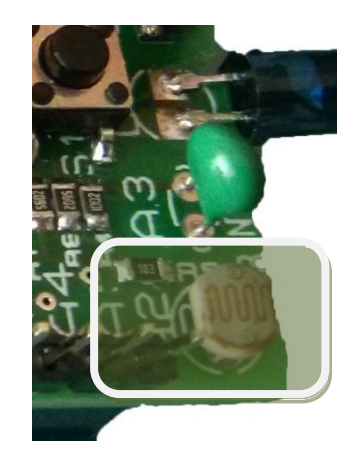

Introduciremos el siguiente programa:

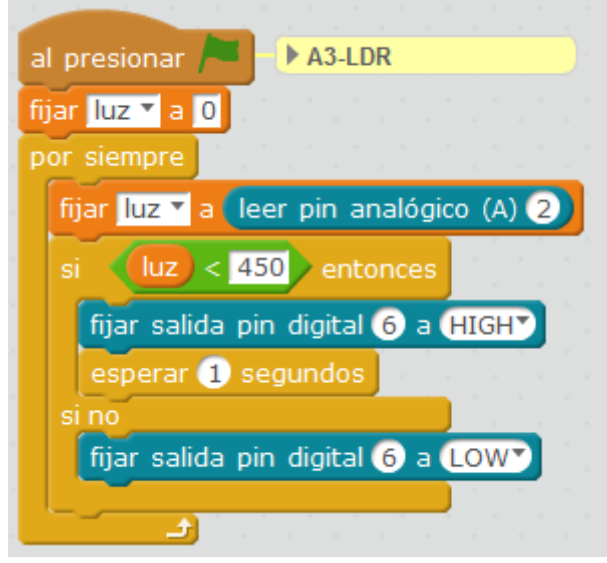

Con este programa hacemos que, si el valor de la luz es inferior a 450 encienda el LED amarillo (D5) durante dos segundos y si no,

lo apagará.

Comprobaremos el funcionamiento.

¿Cómo lo podríamos hacer para que se active el LED amarillo a partir de un nivel de luz más alto?

¿Sabrías hacer que, cambiase el color del vestido del panda cuando se enciende un LED?

#### A4.-Medir la temperatura con NTC

En esta práctica haremos un detector de incendios. Se tendrá que encender el LED rojo (D6) cuando se supere un determinado valor del sensor de temperatura conectado en (A3).

El sensor de temperatura que utilizamos es de tipo analógico y se llama NTC (Coeficiente de Temperatura Negativo). Este sensor se caracteriza por disminuir su resistencia a medida que la temperatura aumenta.

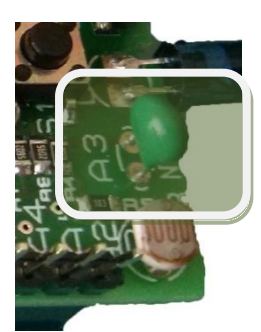

PICAXE.ES

Para visualizar el valor del sensor en el escenario hay que crear una variable que se llame temperatura.

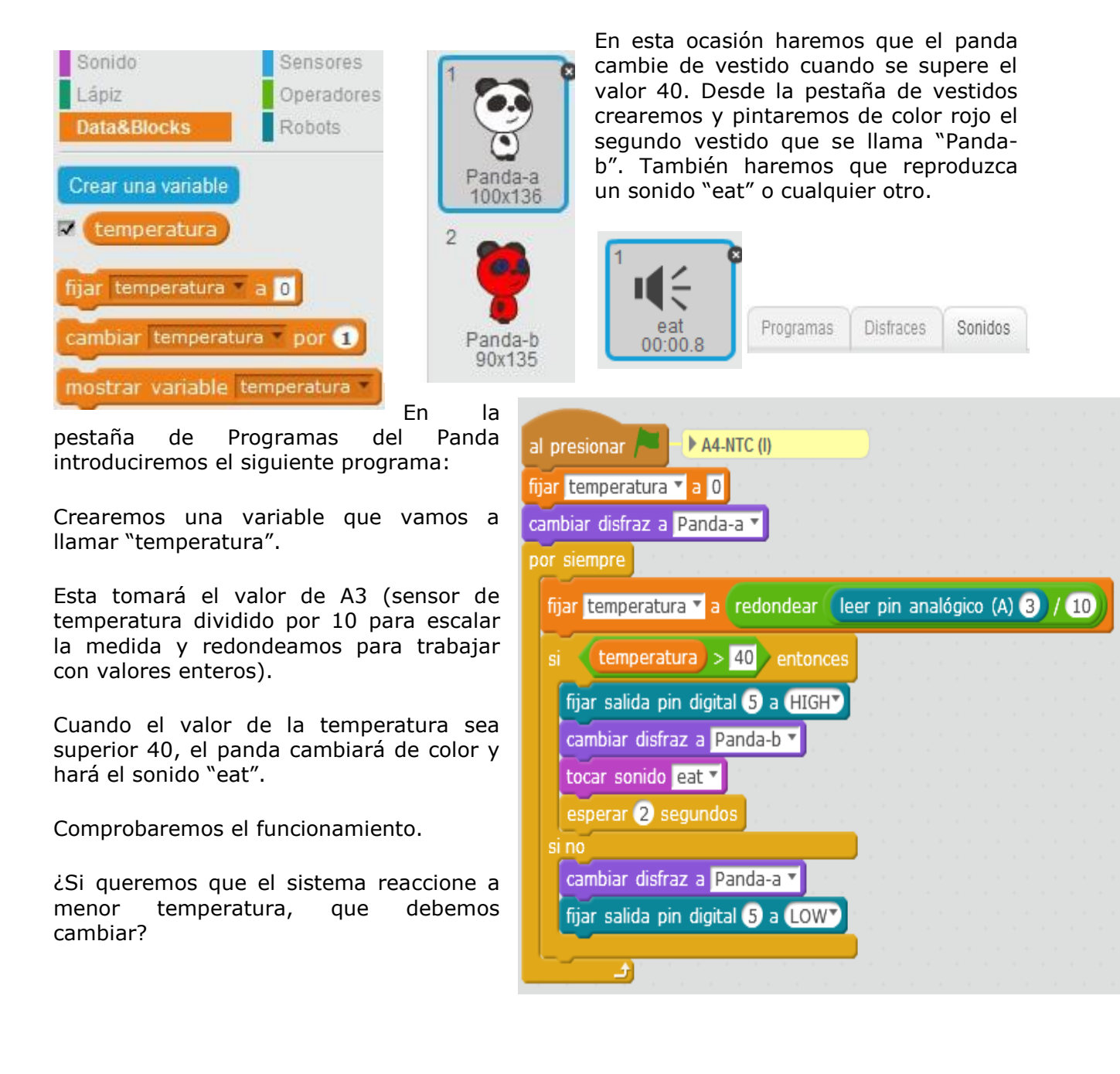

#### A5.-Medir la temperatura en grados Celsius.

Para hacer que la medida de temperatura se corresponda con los grados Celsius (°C) tendremos que crear una variable. Una variable es un espacio de la memoria donde se guardan valores entre 0 y 255.

Para hacerlo, deberemos ir a la categoría *Datos*, hacer clic en *Crear una Variable* y la llamaremos GradosC.

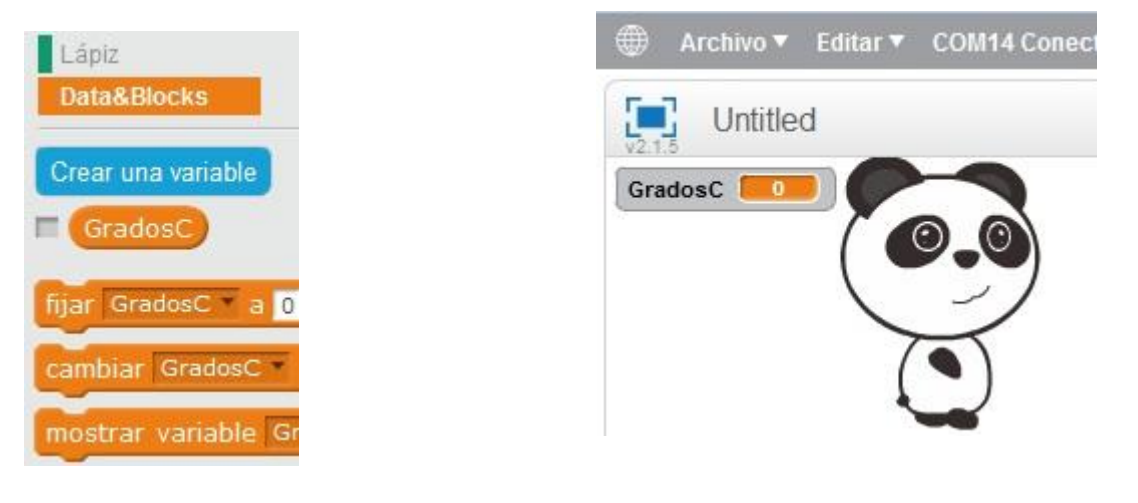

Introduciremos el programa siguiente:

| al presionar A5-CELSIUS (I)                                                                                                    |                                                                                                    |
|----------------------------------------------------------------------------------------------------|----------------------------------------------------------------------------------------------------|
| cambiardisfraza Panda-a <sup>*</sup><br>por siempre<br>fijar GradosC <sup>*</sup> a redondear leer pin analógico(A) 3 / 16                  | *El hecho de dividir el valor del<br>sensor A3 entre dieciséis es<br>para convertir la medida de<br>gados Celsius (°C).                                                         |
| si GradosC > 24 entonces<br>fijar salida pin digital 5 a HIGH<br>cambiardisfraza Panda-b<br>tocar sonido eat<br>esperar 4 segundos<br>si no | *La instrucción Redondear<br>elimina los decimales de la<br>conversión a grados.                                                                                                |
| cambiardisfraza Panda-a<br>fijar salida pin digital 5 a LOW                                                                                 | *Hay que tener en cuenta que<br>este sensor no es lineal. Para<br>lecturas más precisas habría<br>que hacer una aproximación<br>polinómica que no se tratará en<br>este manual. |

Comprobaremos su funcionamiento y añadiremos los comentarios a cada instrucción.

note B2 beat C2 D2 E2 F2 G2 A2

**B2** 

C3 D3

E3

F3

A3

C4 D4

E4 F4

G4

A4

**B4** 

C5

D5

#### Actividades (modo2: cable USB desconectado)

Estas actividades se proponen con la placa desconectada del ordenador. El procedimiento está detallado en el anexo 3.

#### A6.-Generador de notas musicales con el zumbador

En esta actividad vamos a generar notas musicales con el zumbador que lleva la placa y que está conectado al pin A0, que también se llama D14 cuando se quiere utilizar como pin digital.

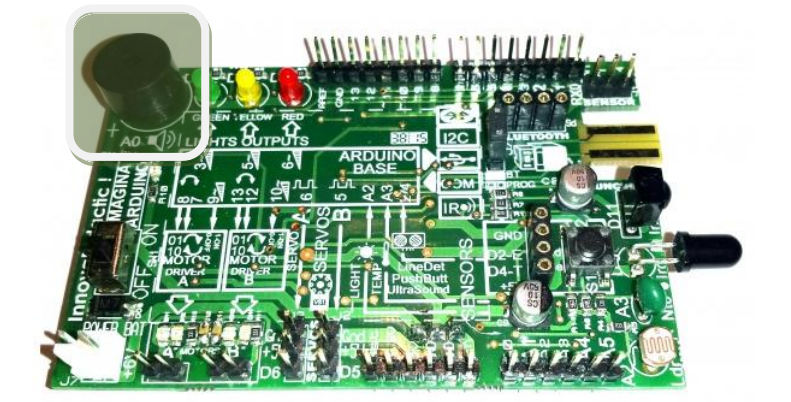

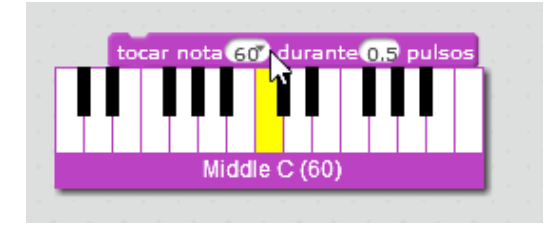

Para la selección de las notas os puede ser de utilidad la instrucción:

Así podemos relacionar el número de correspondencia con las notas musicales.

Para la programación vamos a usar la instrucción:

reproducir tono 14 en nota C47 beat Medio

Pulsando sobre Medio, podremos seleccionar la duración del sonido tal como:

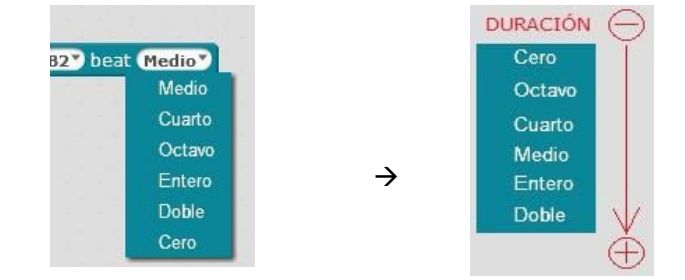

Pulsando sobre B2, podremos seleccionar el tono y la nota de nuestro sonido.

Arduino3dBot

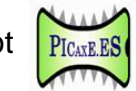

Experimentaremos con el siguiente programa:

| Sólo funciona en modo2                    |
|-------------------------------------------|
|                                           |
| Arduino Program A6-ZUMBADOR (I)           |
| por siempre                               |
| reproducirtono 14 en nota F47 beat Medio  |
| reproducirtono 14 en nota F6 beat Medio   |
| reproducir tono 14 en nota G77 beat Medio |
| reproducirtono 14 en nota F5 beat Entero  |
| esperar 0.5 segundos                      |

\*La opción de zumbador sólo funciona en modo2, es decir cambiando la bandera verde por el bloque *ArduinoProgram* y transmitiendo el programa a la placa Arduino.

Para poder experimentar con otro tipo de sonidos, cambiaremos el valor de las notas y de las pulsaciones.

¿Qué pasa cuando subimos el valor de una nota? ¿El sonido es más agudo o más grave?

¿Y qué pasa cuando subimos el valor de la pulsación? ¿La duración del sonido es menor o mayor?

PICAXE.ES

### A7.-Controlar un motor CC.

Con la placa Shield Imagina Arduino podremos realizar el control de dos motores de corriente continua de hasta 2Amperios.

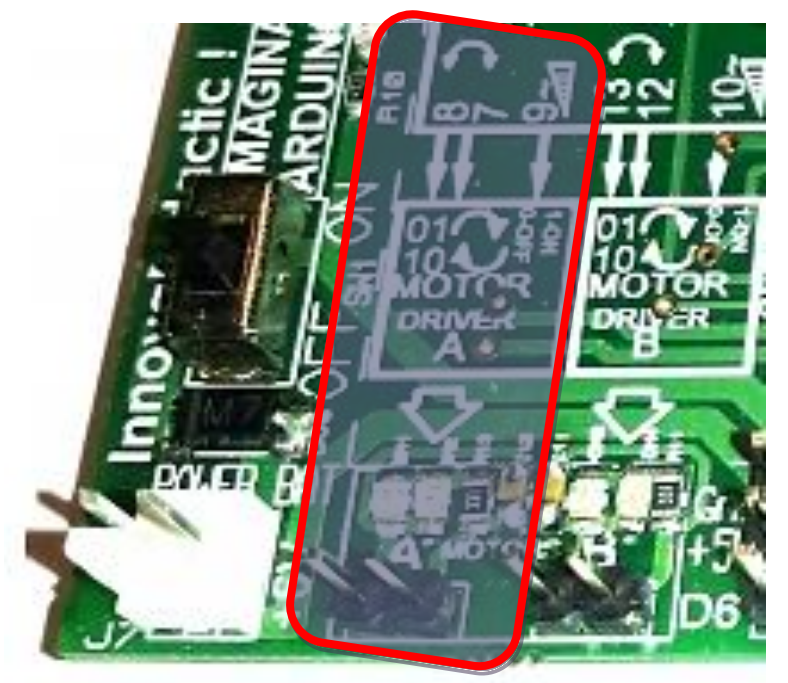

\*Para realizar estas prácticas se requiere de tener las pilas conectadas, pues el puerto USB no da la suficiente corriente. Pueden coexistir las pilas con la alimentación USB.

En esta práctica vamos a hacer funcionar el motor A, que es donde tenemos conectado el motor de la izquierda, en el sentido de la marcha.

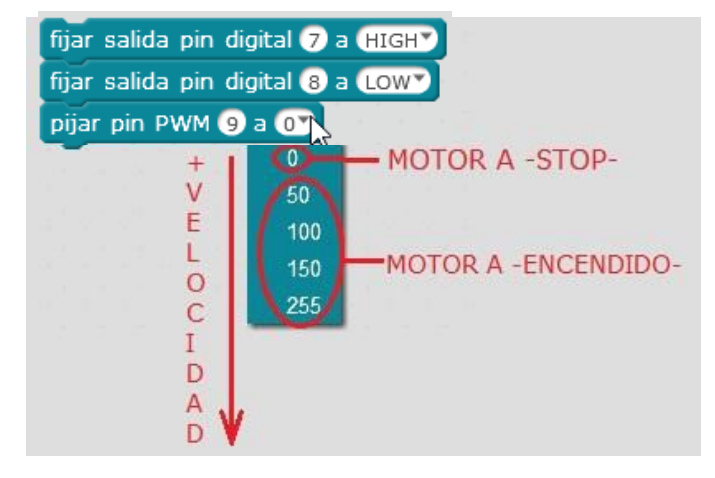

Para hacer funcionar el motor A hacia adelante tenemos que activar la salida 7(HIGH), desactivar la 8(LOW) y activar el pin PWM 9 con un valor entre 25 y 255.

Con la modulación por ancho de pulso PWM de la salida 9, activamos el canal A del driver de motores L293DD y lo hacemos regulable en velocidad.

Los pines 7 y 8 sirven para seleccionar el sentido de giro.

Este procedimiento lo podemos hacer con los bloques tal como se muestra en la imagen adjunta.

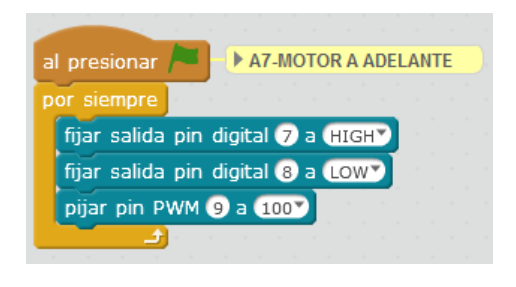

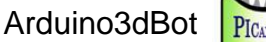

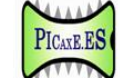

A continuación se detalla en forma de tabla los posibles movimientos del motor A:

| CONTROL |                                     | STOP                                 |                                     |
|---------|-------------------------------------|--------------------------------------|-------------------------------------|
|         | Adelante                            | Parado                               | Atrás                               |
|         | fijar salida pin digital 7 a (HIGH) | fijar salida pin digital 7 a (HIGHY) | fijar salida pin digital 7 a LOW    |
|         | fijar salida pin digital 8 a LOWY   | fijar salida pin digital 8 a LOW     | fijar salida pin digital 8 a (HIGH) |
|         | pijar pin PWM 9 a 100               | pijar pin PWM 9 a 💽                  | pijar pin PWM 9 a 100               |
|         | Pin 7 (on)                          | Pin 7 (off)                          | Pin 7 (off)                         |
| MOTOR_A | Pin 8 (off)                         | Pin 8 (off)                          | Pin 8 (on)                          |
|         | Pin PWM 9 (25-255)                  | Pin PWM 9 (0)                        | Pin PWM 9 (25-255)                  |

Introduciremos este programa para que el motor A vaya <u>hacia delante</u> durante 1 segundo, se pare y repita el proceso.

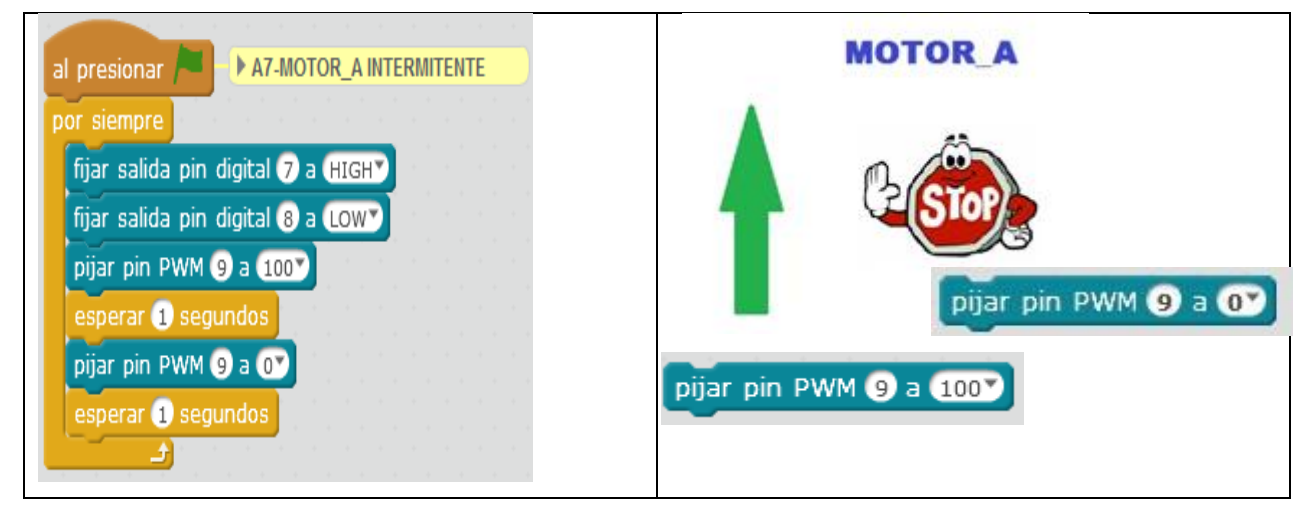

\*Si el motor gira hacia atrás, tendremos que invertir la posición de los cables del motor A.

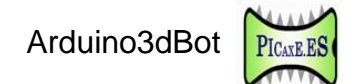

Si queremos que gire <u>hacia atrás</u> durante un segundo, se pare y repita el proceso se haría así:

| al presionar A NT-MOTOR_A INTERMITENTE ATRÁS                                                                                                    | MOTOR_A                   |
|----------------------------------------------------------------------------------------------------|---------------------------|
| por siempre<br>fijar salida pin digital 7 a LOW<br>fijar salida pin digital 8 a HIGH<br>pijar pin PWM 9 a 100<br>esperar 1 segundos<br>pijar pin PWM 9 a 0<br>esperar 1 segundos<br> | pijar pin PWM (9) a (100) |

Y si queremos que el motor A funcione una vez hacia delante y otra hacia atrás durante un segundo, pasando por paro (stop). La secuencia sería la siguiente:

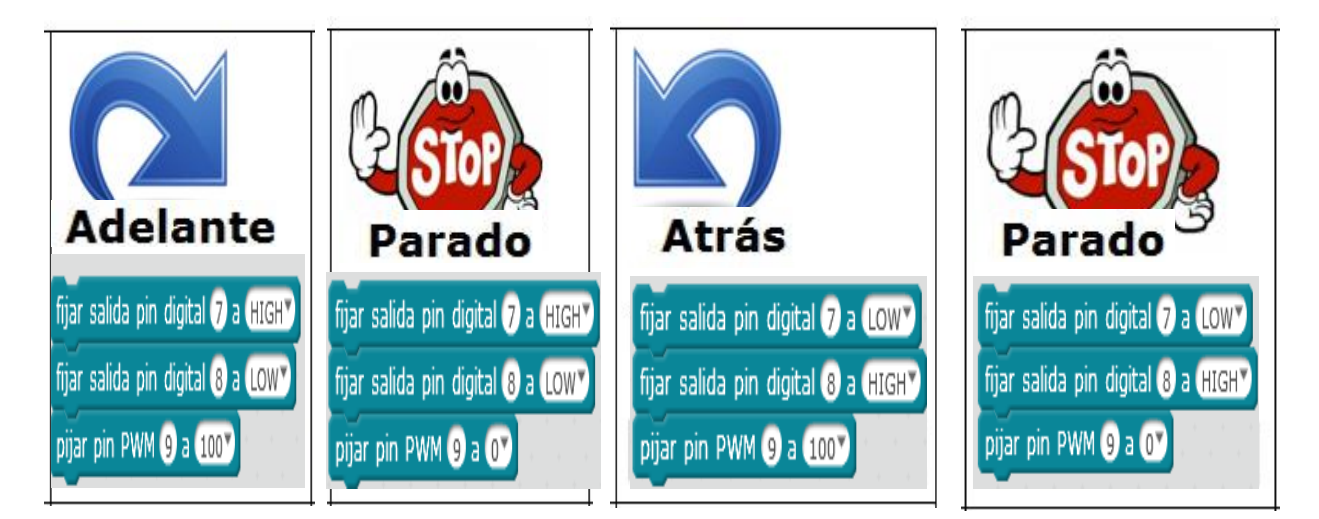

Intentad hacer vosotros el programa y comprobad el funcionamiento.

\*El motor\_A se puede parar de dos formas: una poniendo PWM9 a cero y/o poniendo las salidas 7 y 8 a LOW.

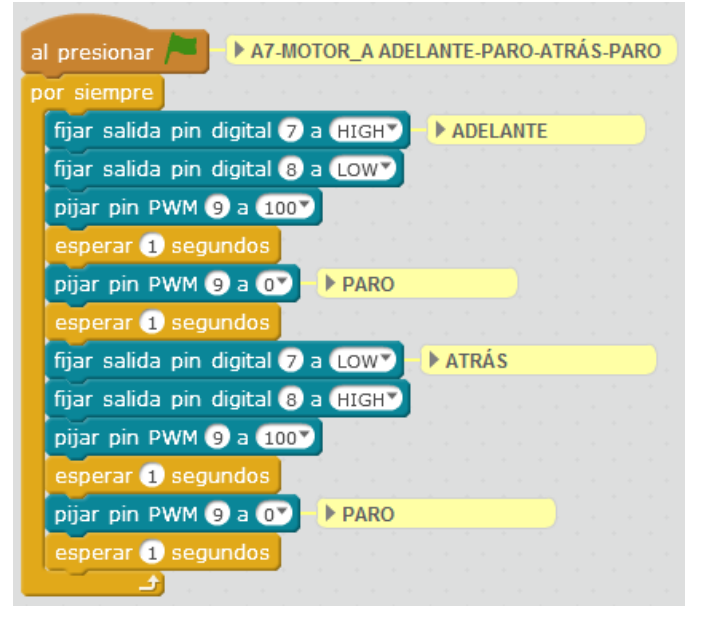

<u>Haremos lo mismo para el motor B.</u> El motor B lleva asociadas las salidas del pin PWM 10, el pin 12 y el pin 13 tal como se puede ver en la tabla resumen siguiente:

| CONTRO<br>L<br>MOTORE<br>S | Adelante            | Parado         | Atrás e             |
|----------------------------|---------------------|----------------|---------------------|
| <b>MOTOR_A</b>             | Pin 7 (on)          | Pin 7 (off)    | Pin 7 (off)         |
| (motor_                    | Pin 8 (off)         | Pin 8 (off)    | Pin 8 (on)          |
| izquierda)                 | Pin PWM 9 (25-255)  | Pin PWM 9 (0)  | Pin PWM 9 (25-255)  |
| MOTOR_B                    | Pin 12 (on)         | Pin 12 (off)   | Pin 12 (off)        |
| (motor_                    | Pin 13 (off)        | Pin 13 (off)   | Pin 13 (on)         |
| derecha)                   | Pin PWM 10 (25-255) | Pin PWM 10 (0) | Pin PWM 10 (25-255) |

\*Si el motor B gira al revés tenéis que invertir su conector.

| al presionar 🦰 🕒 A7-MOTOR_BADELANTE-PARO-ATRÁS-PARO |                                         |
|-----------------------------------------------------|-----------------------------------------|
| por siempre                                         |                                         |
| fijar salida pin digital 12 a HIGHY 🕨 ADELANTE      |                                         |
| fijar salida pin digital 13 a LOW                   | *Todas estas actividades                |
| pijar pin PWM 10 a 100                              | se pueden transferir<br>sustituyendo la |
| esperar 1 segundos                                  | instrucción de la bandera               |
| pijar pin PWM 10 a 💽 🕨 PARO                         | verde por:                              |
| esperar 1 segundos                                  |                                         |
| fijar salida pin digital 12 a LOWY ATRÁS            | Arduino Program                         |
| fijar salida pin digital 13 a (HIGH)                |                                         |
| pijar pin PWM 10 a 1007                             | Así el robot estará                     |
| esperar 1 segundos                                  | desvinculado del                        |
| pijar pin PWM 10 a 💽 🕨 PARO                         | oraenaaor.                              |
| esperar 1 segundos                                  |                                         |
|                                                     |                                         |

#### \*Se requiere de la conexión de las pilas. En modo1 es normal que se los motores no se al presionar 🦰 pongan en marcha simultáneamente. por siempre fijar salida pin digital 7 a (HIGH) MOTOR\_A ADELANTE En esta actividad vamos hacer que el robot fijar salida pin digital (8) a (LOW) vaya hacia adelante y atrás durante un tiempo. Para hacerlo tendremos que hacer pijar pin PWM (9) a (255) funcionar el motor A y el motor B a la vez. fijar salida pin digital 12 a (HIGH) MOTOR\_BADELANTE fijar salida pin digital 13 a LOWY Introduciremos el programa siguiente y pijar pin PWM 10 a 255 funcionamiento: comprobaremos su esperar 1 segundos motor A motor **B** pijar pin PWM 🧿 a 💽 🕨 PARO pijar pin PWM 10 a 💽 PARO esperar 🕦 segundos fijar salida pin digital (7) a LOW MOTOR A ATRÁS Esperar 1segundo Esperar 1segundo fijar salida pin digital (8) a (HIGHY pijar pin PWM 🧿 a 255 🍸 fijar salida pin digital 12 a LOW MOTOR\_BATRÁS Esperar 1segundo Esperar 1segundo fijar salida pin digital 13 a (HIGH) pijar pin PWM 10 a 255\* esperar 🕦 segundos pijar pin PWM 🥑 a 💽 🕨 PARO Para poder conocer todos los sentidos de pijar pin PWM 10 a 💽 ▶ PARO giro posibles que puede hacer el robot, os esperar 1 segundos proponemos que realicéis los siguientes ÷ programas: Pivotar a la izquierda :motor\_A=inv /motor\_B=on Pivotar a la derecha: motor\_A=on /motor\_B=inv Girar a la izquierda adelante: motor A=off/motor B=on Girar a la derecha adelante: motor A=on/motor B=off Girar a la izquierda atrás: motor\_A=inv/motor\_B=off Girar a la derecha atrás: motor\_A=off/motor\_B=inv

#### A8.-Control de dos motores CC.

INNOVA DIDACTIC - Actividades con Arduino3dBot\_rev2.0-P. 18

### A9.-Robot rastreador.

Cuando conectamos el accesorio ref. RBL0672-rast, podemos hacer que el robot se comporte como un rastreador de líneas. Esta placa va conectada con cables al Shield Imagina Arduino (consultar anexo1).

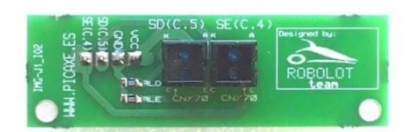

La disposición de los sensores y de los motores es la siguiente:

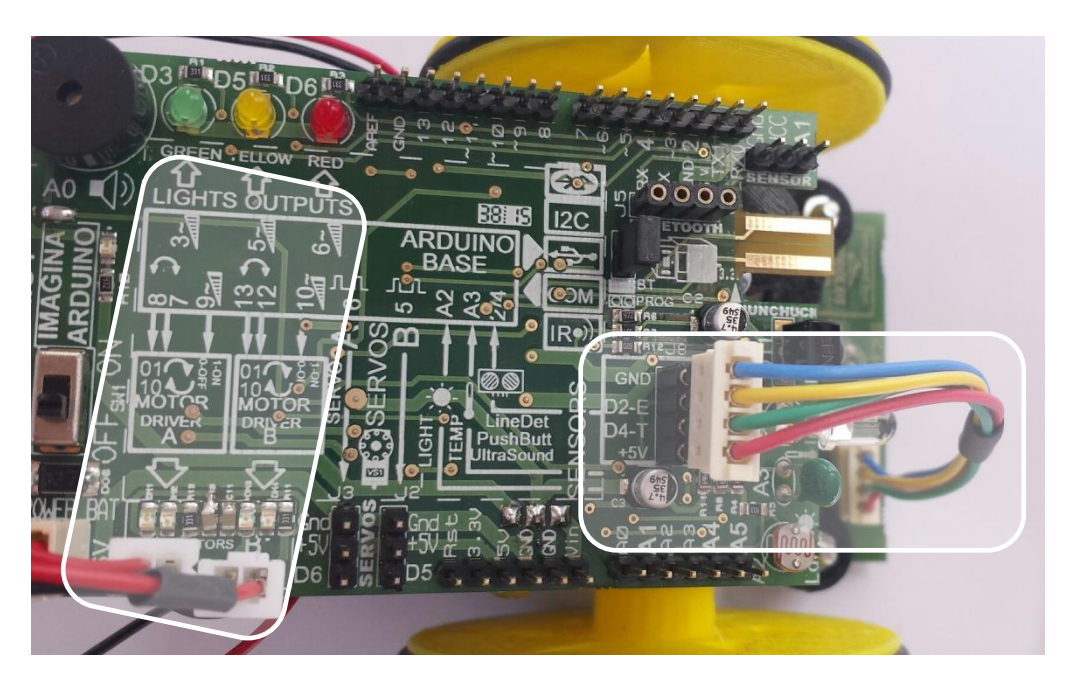

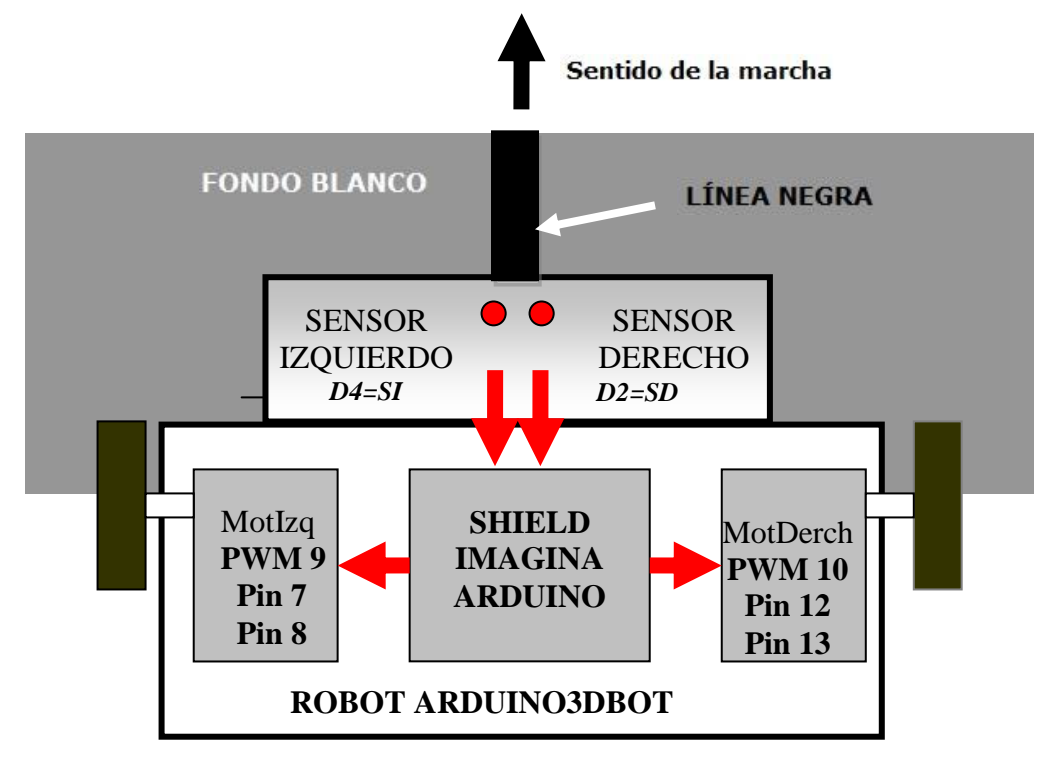

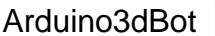

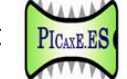

Les actuaciones del robot dependen de las detecciones de sus sensores.

1-Si los dos sensores del robot están encima de la línea negra, detectan un 0 lógico y el robot tiene que ir hacia delante, es decir tienen que funcionar los dos (motor\_A=on) y (motor\_B=on).

2-Si no detecta línea el sensor derecho (SD), paramos el de la izquierda (motor\_A=off) y ponemos en marcha el de la derecha (motor\_B=on).

3- Si no detecta línea el sensor izquierdo (SI), paramos el de la derecha (motor\_B=off) y ponemos en marcha el de la izquierda (motor\_A=on).

El programa seria este:

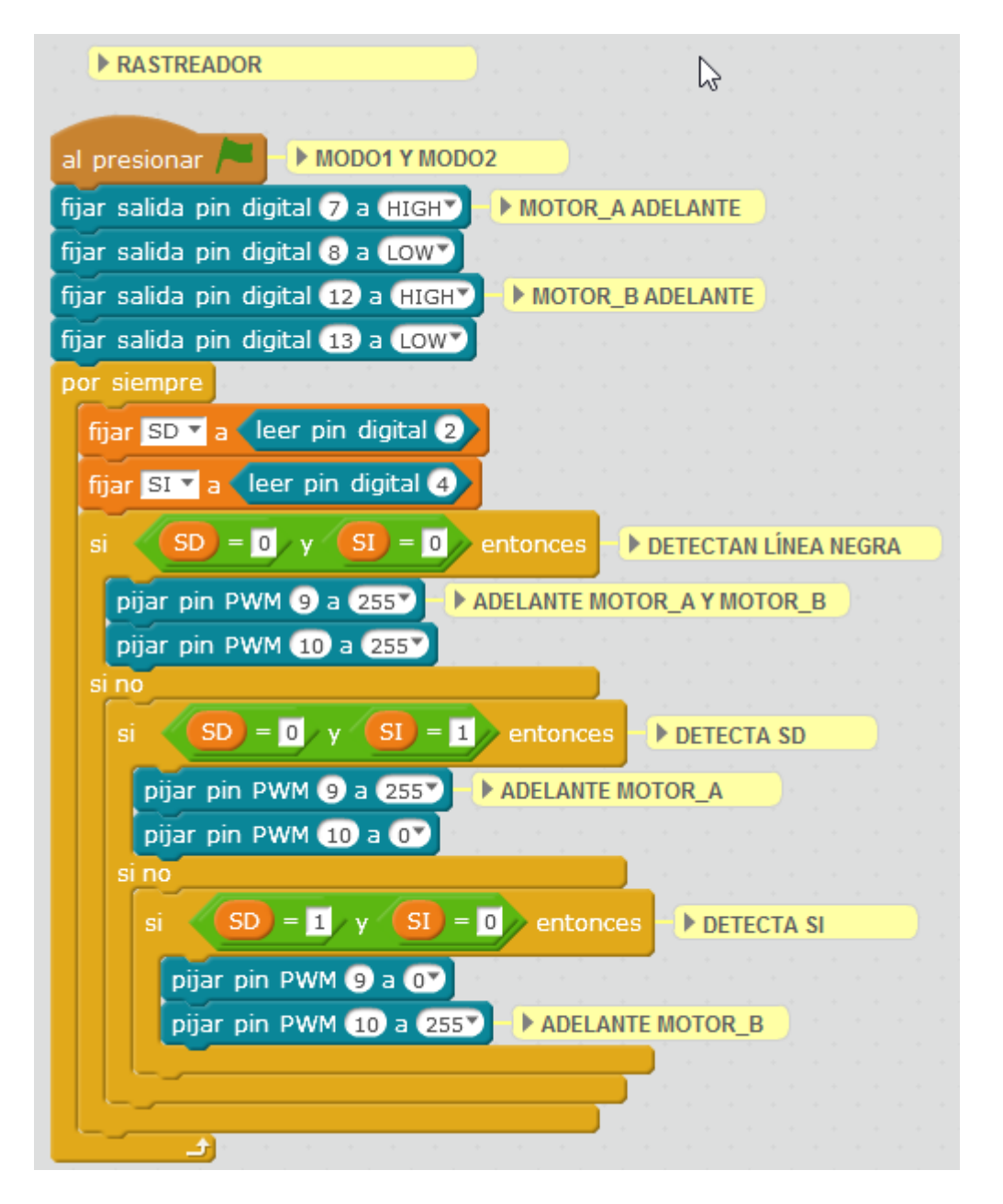

Comprobaremos el funcionamiento de los sensores de línea SD y SI, y luego transferiremos el programa al robot para que trabaje en modo2 (autónomo).

#### A10.-Robot explorador con ultrasonidos.

En esta actividad equiparemos el robot con un sensor de ultrasonido HC-SR04, ubicado en el conector de los sensores de línea y haremos que funcione autónomamente explorando su entorno sin chocar.

Para evitar el choque iremos realizando varias estrategias, de la más simple a la más complicada.

Primero haremos un programa para que el robot siempre vaya hacia adelante y que cuando encuentre un objeto a menos de 20cm se pare. Y si el objeto desaparece, debe volver a avanzar.

| Arduino Program 🕨 Sólo modo2                                         |
|----------------------------------------------------------------------|
| por siempre                                                          |
| fijar distancia 🕇 a read ultrasonic sensor trig pin (4) echo pin (2) |
| si distancia < 20 entonces                                           |
| pijar pin PWM 9 a 💽 🕨 PARA LOS DOS MOTORES                           |
| pijar pin PWM 10 a 💽                                                 |
| esperar 1 segundos                                                   |
| si no                                                                |
| fijar salida pin digital 7 a (HIGH) MOTOR_A ADELANTE                 |
| fijar salida pin digital 8 a LOW                                     |
| pijar pin PWM 9 a 255                                                |
| fijar salida pin digital 12 a (HIGH) MOTOR_BADELANTE                 |
| fijar salida pin digital 13 a LOW                                    |
| pijar pin PWM 10 a 255                                               |
|                                                                      |

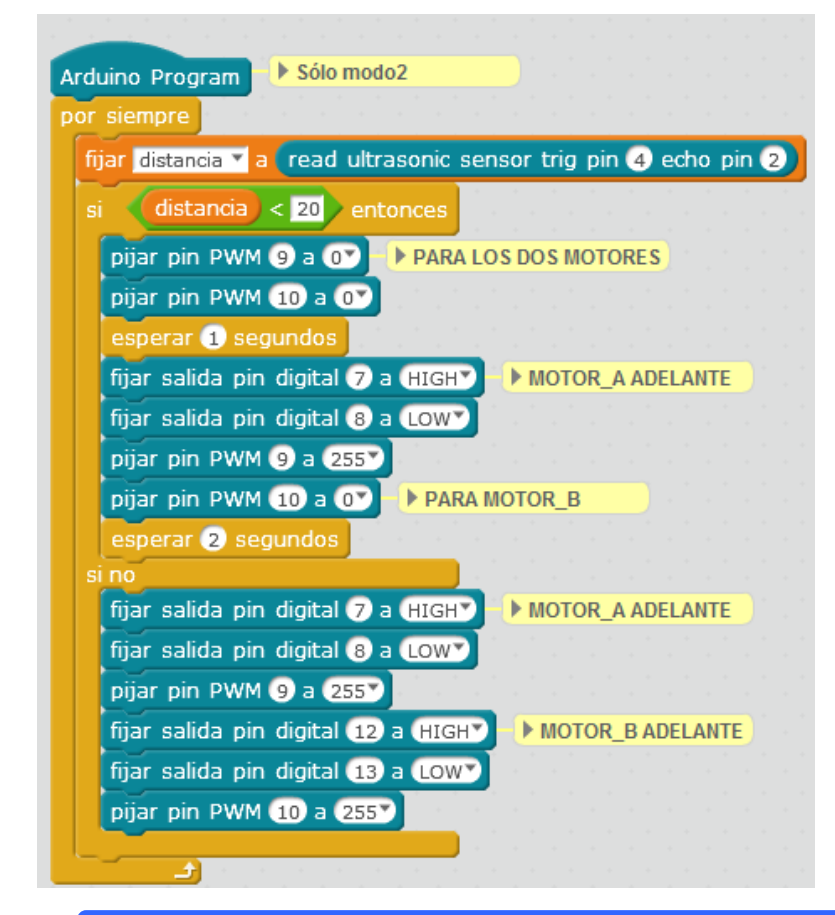

La segunda estrategia consistirá en hacer que cuando se detenga gire a la derecha durante un tiempo determinado y luego siga adelante. Podemos experimentar con diferentes temporizaciones. Ahora está en 2 segundos.

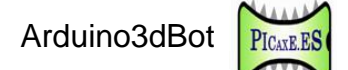

Como tercera estrategia haremos que después de detenerse gire hasta que la distancia sea más grande de 30cm.

| Arduino | Program Sólo modo2                                                                                                    |
|---------|----------------------------------------------------------------------------------------------------|
| fijar d | listancia 🔨 a read ultrasonic sensor trig pin (4) echo pin (2)                                                                                                    |
| si 📢    | distancia < 20 entonces                                                                                                    |
| pija    | r pin PWM 🥑 a 💽 🕨 PARA LOS DOS MOTORES                                                                                                    |
| pija    | r pin PWM 10 a 💽 statistical statistical stat |
| esp     | erar 1 segundos                                                                                                    |
| si      | distancia < 30 entonces                                                                                                    |
| fi      | jar salida pin digital 7 a (HIGH) MOTOR_A ADELANTE                                                                                                    |
| fi      | jar salida pin digital 8 a LOWY                                                                                                    |
| P       | ijar pin PWM 9 a 255                                                                                                    |
|         | ijar pin PWM 10 a O                                                                                                    |
|         | esperar (0.5) segundos                                                                                                    |
| si no   | n a statut de la companya de la companya de la companya de la companya de la companya de la companya de la comp                                                                                                    |
| fijar   | r salida pin digital 7 a (HIGH) MOTOR_A ADELANTE                                                                                                    |
| fijar   | r salida pin digital 8 a LOW                                                                                                    |
| pija    | nr pin PWM 9 a 255                                                                                                    |
| fijar   | r salida pin digital 12 a HIGH                                                                                                    |
| fijar   | salida pin digital 13 a LOWY                                                                                                    |
| pija    |                                                                                                    |
|         | 📕 🖌 🖉 🖉 🖉 🖉 🖉                                                                                                    |

#### A11.-Mide distancias con ultrasonidos (HC-SR04).

Si disponemos de un sensor de ultrasonido HC-SR04 podremos realizar medidas de distancia directamente en centímetros.

El funcionamiento de los sensores de ultrasonidos consiste en la emisión de un sonido no audible y medir el tiempo que tarda en rebotar. Así se puede calcular la distancia a la que se encuentra el objeto que está delante. El rango de medida es de 0 a 255cm.

Para realizar esta práctica conectaremos el sensor HC-SR04 en el lugar donde se conectan los sensores de línea. Hay que prestar atención al realizar la conexión, pues si se conecta al revés el sensor se estropea.

Lamentablemente en mBlock este recurso sólo funciona en modo2 (cable USB desconectado).

En primer lugar haremos un programa que cuando detecte un objeto a menos de 20cm encienda el LED rojo (D6).

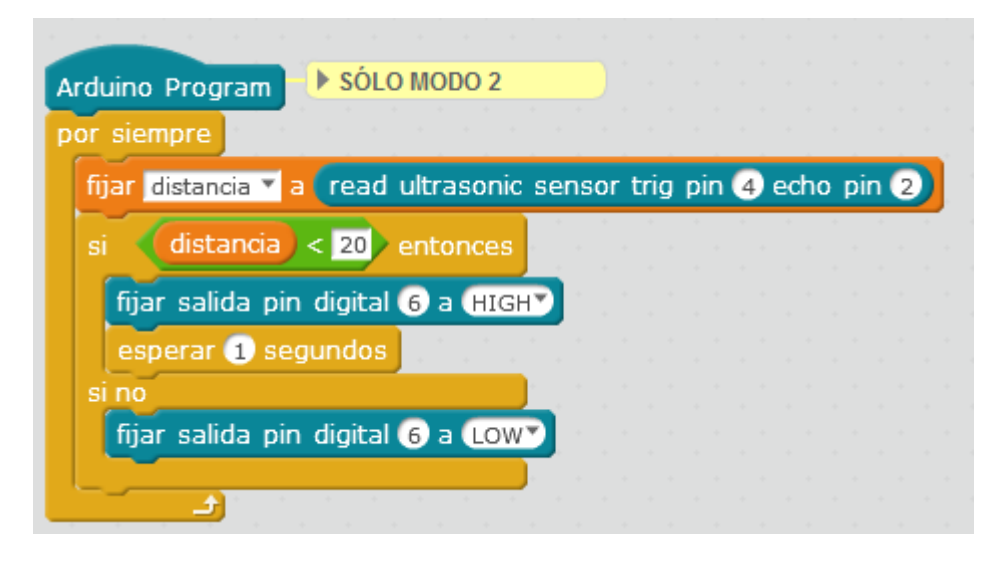

Lo cargaremos al Arduino Uno y comprobaremos su funcionamiento. Podéis probar con otras distancias.

En el ejemplo anterior nos damos cuenta que sería interesante poder visualizar la medida del sensor de alguna manera. Para ello proponemos un programa que la envíe por el puerto

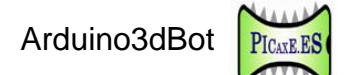

serie para poder visualizarla en cualquier terminal de comunicaciones. El programa seria el siguiente:

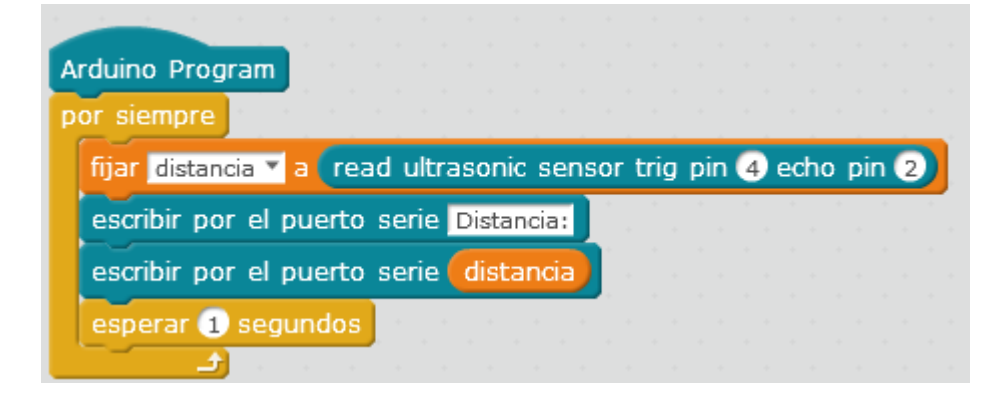

Lo transferimos al Arduino, desconectamos el puerto COM asignado en mBlock (desmarcar la tilde haciendo clic encima con el ratón).

ᄚ mBlock - Based On Scratch From the MIT Media Lab(v3.2.2) - Serial Port Conectado - Guardac

| Archivo     | Editar  | Conectar | Boards | Extensions | Lar           | nguage | Help |   |    |
|-------------|---------|----------|--------|------------|---------------|--------|------|---|----|
| <b>F</b> _1 | A 4 4 1 | Serial   | Port   |            | $\rightarrow$ | (      | COM1 |   | Pr |
|             | ATT-U   | Bluet    | ooth   |            | >             | ~ (    | сомз |   |    |
| (           |         | 2.40     | 0-0-1  |            |               |        | 2    | 1 |    |

#### 😳 mBlock - Based On Scratch From the MIT Media Lab(v3.2.2) - Desconectar - Guardado

| Conectar | Boards                                         | Extensions                                                | Lan                                                                                                    | guage Help                                                             |                                                                                         |
|----------|------------------------------------------------|-----------------------------------------------------------|----------------------------------------------------------------------------------------------------|------------------------------------------------------------------------|-----------------------------------------------------------------------------------------|
| Serial   | Port                                           |                                                           | >                                                                                                    | COM1                                                                   |                                                                                         |
| Bluet    | ooth                                           |                                                           | >                                                                                                    | сомз                                                                   |                                                                                         |
| 2.4G     | Serial                                         |                                                           | >                                                                                                    | 13-13-                                                                 |                                                                                         |
| Netw     | ork                                            |                                                           | >                                                                                                    |                                                                        |                                                                                         |
|          | Conectar<br>Serial<br>Bluete<br>2.4G S<br>Netw | Conectar Boards Serial Port Bluetooth 2.4G Serial Network | ConectarBoardsExtensionsSerialPortImage: Content of the serial of the serial of the serial of the serial of the series of the series of the se | ConectarBoardsExtensionsLandSerial Port>Bluetooth>2.4G Serial>Network> | ConectarBoardsExtensionsLanguageHelpSerial Port>COM1Bluetooth>COM32.4G Serial>SNetwork> |

Luego abrimos el entorno de programación IDE que dispone de un terminal. Seleccionamos la placa Arduino Uno, el puerto COM asignado y pulsamos CTRL+SHIFT+M para abrirlo.

| 💿 project_A11-ULTR/                                         | ASONIDOSI1_0   Arduino 1.6.5                           | — C          |        | ×            |                       |
|-------------------------------------------------------------|--------------------------------------------------------|--------------|--------|--------------|-----------------------|
| File Edit Sketch Tool                                       | s Help                                                 |              |        |              |                       |
| project_A11-UL                                              | Auto Format<br>Archive Sketch<br>Fix Encoding & Reload | Ctrl+T       | eria   |              |                       |
| <pre>#include <ard #include="" <wir<="" pre=""></ard></pre> | Serial Monitor                                         | Ctrl+Shift+M |        | ^            |                       |
| #include < <mark>Ser</mark>                                 | Board: "Arduino/Genuino Uno"                           |              | >      |              |                       |
| <pre>#include <sof< pre=""></sof<></pre>                    | Port: "COM3 (Arduino/Genuino Uno)"                     |              | >      | Serial p     | orts                  |
| double angle_<br>double angle                               | Programmer: "AVRISP mkll"<br>Burn Bootloader           |              | ,<br>~ | COM1<br>COM3 | (Arduino/Genuino Uno) |

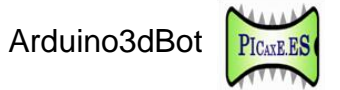

| 💿 COM3 (Arduino/Genuino Uno) | -                     |        | ×      |
|------------------------------|-----------------------|--------|--------|
|                              |                       |        | Send   |
| 6.45                         |                       |        | ^      |
| Distancia:                   |                       |        |        |
| 16.19                        |                       |        |        |
| Distancia:                   |                       |        |        |
| 17.07                        |                       |        |        |
| Distancia:                   |                       |        |        |
| 17.07                        |                       |        |        |
| Distancia:                   |                       |        |        |
| 17.07                        |                       |        |        |
| Distancia:                   |                       |        |        |
| 17.07                        |                       |        |        |
| Distancia:                   |                       |        |        |
| 17.07                        |                       |        |        |
| Distancia:                   |                       |        |        |
| 17.07                        |                       |        |        |
|                              |                       |        | $\sim$ |
| Autoscroll                   | No line ending $\sim$ | 115200 | baud 🗸 |

En esta ventana del terminal de comunicaciones se visualizan las medidas del ultrasonido.

\*Es importante seleccionar correctamente la velocidad de comunicación a 115200baudios para que se visualicen correctamente los valores.

#### A12.-Control por infrarrojos

En esta actividad aprenderemos a utilizar el mando de la televisión <u>bxl-rc001</u>, configurado con el estándar Sony, para dar órdenes a nuestro robot. Lamentablemente todavía no es

posible con mBlock. En esta ocasión lo vamos a realizar con IDE.

Empezaremos por encender un LED y apagarlo con el mando. Cargaremos el programa IRrecvDemo desde File /Examples/IRemote

| 💿 IRrecvDemo   Arduino 1.6.6                                                                                                    | —                                                                                                    |                                                                                                    |
|----------------------------------------------------------------------------------------------------|----------------------------------------------------------------------------------------------------|----------------------------------------------------------------------------------------------------|
| File Edit Sketch Tools Help                                                                                                    |                                                                                                    |                                                                                                    |
| New Ctrl+N<br>Open Ctrl+O<br>Open Recent ><br>Sketchbook >                                                                                                    |                                                                                                    |                                                                                                    |
| Examples                                                                                                    | Built-in Examples                                                                                                    | 1 I I I I I I I I I I I I I I I I I I I                                                                |
| Examples     >       Close     Ctrl+W       Save     Ctrl+S       Save As     Ctrl+Shift+S       Page Setup     Ctrl+Shift+P       Print     Ctrl+P       Preferences     Ctrl+Comma       Quit     Ctrl+Q       SetTat.printern(resurce)     irrecv.resurce)       irrecv.resurce(); // Re       }       Done uploading.       Sketch uses 9,958 bytes (30       Global variables use 429 by | Built-in Examples<br>01.Basics ><br>02.Digital ><br>03.Analog ><br>04.Communication ><br>05.Control ><br>06.Sensors ><br>07.Display ><br>08.Strings ><br>09.USB ><br>11.ArduinolSP ><br>Examples from Libraries<br>Bridge ><br>EEPROM ><br>EEPROM ><br>Ethernet ><br>Firmata ><br>GSM ><br>20.2000 ><br>20.2000 ><br>20.200 | Jimum 10<br>AiwaRCT501SendDemo                                                                         |
| <                                                                                                    | ClquidCrystal                                                                                                    | IRrecord                                                                                               |
| 15                                                                                                    | Servo SoftwareSerial SPI Stepper Stepper Stepp                                                                                                    | IRrecvDemo<br>IRrecvDump<br>IRrecvDumpV2<br>IRrelay<br>IRsendDemo<br>IRsendRawDemo<br>IRtest<br>IRtest |
|                                                                                                    | Examples from Custom Libraries                                                                                                    | JVCPanasonicSendDemo<br>LGACSendDemo                                                                   |

S A12-INFRARROJOS\_I\_| Arduino 1.6.6 File Edit Sketch Tools Help

}

}

```
🗈 🏦 📩
   Ð
 A12-INFRARROJOS_I_
/*
 * IRremote: IRrecvDemo - demonstrates receiving IR co
 *Encendido del LED amarillo (D5) con la tecla número
 */
#include <IRremote.h>
int RECV PIN = 11;
IRrecv irrecv(RECV_PIN);
decode results results;
void setup()
{
  Serial.begin(9600);
 irrecv.enableIRIn(); // Start the receiver
  pinMode(5,OUTPUT);
}
void loop() {
  if (irrecv.decode(&results)) {
    Serial.println(results.value);
   irrecv.resume(); // Receive the next value
 3
  delay(100);
 if(((results.value) == (16))) {
       digitalWrite(5,1); //Motor_A adelante
    }else{
       digitalWrite(5,0); //Apaga LED amarillo
```

Luego añadiremos el código necesario para que quede tal como el siguiente:

Si abrimos terminal de el comunicaciones IDE del (CTRL+SHIFT+M) veremos que al pulsar la tecla 1 del mando (configurado como Sony) envía un 16. Con este valor encenderemos el LED amarillo D5 y con cualquier otra lo apagaremos.

Se reciben los códigos por la entrada D11 y se espera recibir el código 16.

Descarga del programa: <u>A12-</u> <u>INFRARROJOS(I)</u>

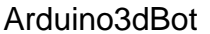

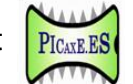

Una vez hemos aprendido a encender y apagar un LED vamos a realizar un programa para controlar el robot con el mando de la TV. Para ello vamos a utilizar las

siguientes teclas, cuyos valores hemos obtenido con el programa anterior:

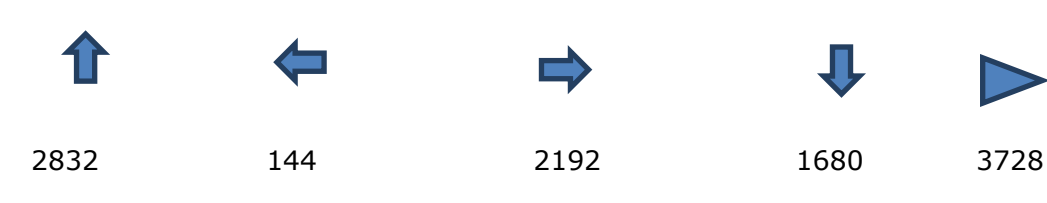

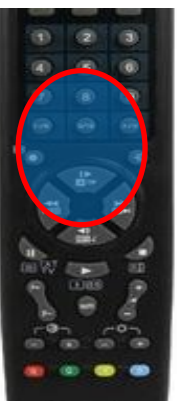

El programa para el control del robot con el mando de la TV seria tal como:

```
A12-INFRARROJOS_II_ | Arduino 1.6.6
File Edit Sketch Tools Help
     ٠
  A12-INFRARROJOS_II_
  * IRremote: IRrecvDemo - demonstrates receiving IR codes with IR1
  * Control robot Arduino3dbot con mando TV.
  *
  */
 #include <IRremote.h>
int RECV_PIN = 11;
IRrecv irrecv(RECV_PIN);
decode results results;
void setup()
{
  Serial.begin(9600);
  irrecv.enableIRIn(); // Start the receiver
  pinMode(7,OUTPUT);
  pinMode(8,OUTPUT);
  pinMode(9,OUTPUT);
  pinMode(10,OUTPUT);
  pinMode(12,OUTPUT);
  pinMode(13,OUTPUT);
}
```

```
void loop() {
  if (irrecv.decode(&results)) {
    //Serial.println(results.value); //Desmarcar para ver los codigos enviados
   irrecv.resume(); // Receive the next value
  }
  delay(100);
      if(((results.value)==(2832))){ //Adelante
        digitalWrite(7,1); //Motor_A adelante
       digitalWrite(8,0); //
        digitalWrite(9,1); //
        digitalWrite(12,1); //Motor B adelante
        digitalWrite(13,0);
       digitalWrite(10,1);
    }
      if(((results.value) == (3728))) { //Paro
        digitalWrite(9,0); //Motor A parado
       digitalWrite(10,0); //Motor_B parado
    }
      if(((results.value) == (1680))) { //Atrás
       digitalWrite(7,0); //Motor A atrás
       digitalWrite(8,1); //
       digitalWrite(9,1); //
        digitalWrite(12,0); //Motor_B atrás
        digitalWrite(13,1);
       digitalWrite(10,1);
    }
      if(((results.value) == (144))) { //izquierda
        digitalWrite(9,0); //Motor_A parado
        digitalWrite(12,1); //Motor_B adelante
       digitalWrite(13,0);
        digitalWrite(10,1);
    }
      if(((results.value) == (2192))) { //derecha
       digitalWrite(10,0); //Motor_B parado
        digitalWrite(7,1); //Motor A adelante
        digitalWrite(8,0);
       digitalWrite(9,1);
    }
```

Arduino3dBot

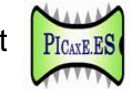

\*En el caso de que se quiera hacer funcionar otro robot con otro mando, para que no se interfieran deberemos usar otras teclas.

Si disponemos de un móvil Android, con emisor de infrarrojos, podemos descargarnos <u>IR</u> <u>REMOTE 2.0</u> para controlar el robot. En IR *Databases* se debe seleccionar Sony y luego teclado numérico.

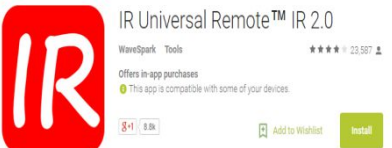

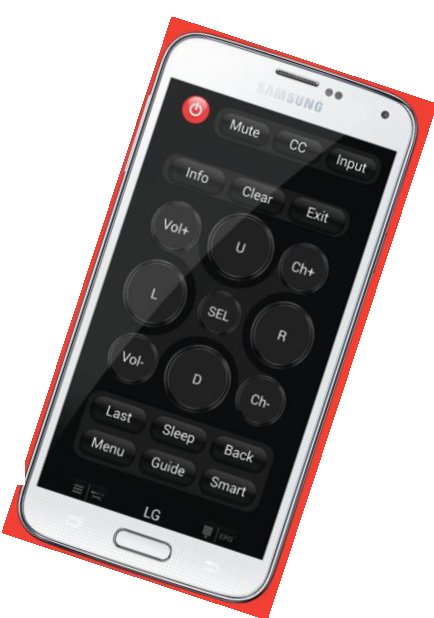

\*Descarga programa: A12-INFRARROJOS(II)

Comprobaremos su funcionamiento.

\*Es imprescindible configurar el mando de televisión <u>bxl-rc001</u> con el estándar Sony:

-pulsar SET y TV1 simult. -(se activa el LED rojo) -pulsar:0126 -pulsar:TV1

#### **A13.-Control por Bluetooth**

En esta actividad aprenderemos a controlar nuestro robot con un móvil Android a través de Bluetooth.

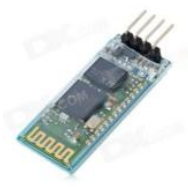

Colocaremos el módulo Bluetooth <u>JY-MCU-HC06</u>, que se suministra configurado a 9600 baudios, respetando los pines de la serigrafía de la placa.

A nuestro robot le cargaremos el siguiente programa:

void loop(){ 💿 A13-BLUETOOTH | Arduino 1.6.6 File Edit Sketch Tools Help if(Serial.available() > (0)){ command = Serial.read(); if(((command) == ('U'))) { //Adelante ٠ digitalWrite(7,1); digitalWrite(8,0); A13-BLUETOOTH MeSerial.cpp MeSerial. digitalWrite(12,1); digitalWrite(13,0); #include <Arduino.h> } #include <Wire.h> if(((command) == (67))) { //Paro #include <Servo.h> digitalWrite(7,0); digitalWrite(8,0); #include <SoftwareSerial.h> digitalWrite(12,0); digitalWrite(13,0); #include "MeSerial.h" } if(((command) == (68))){ //Atrás digitalWrite(7,0); double command; digitalWrite(8,1); MeSerial se; digitalWrite(12,0); digitalWrite(13,1); void setup() { 3 if(((command) == (76))) { //Izquierda Serial.begin(9600); digitalWrite(7,0); pinMode(9,OUTPUT); digitalWrite(8,0); pinMode (10, OUTPUT); digitalWrite(12,1); digitalWrite(13,0); pinMode(7,OUTPUT); } pinMode(8,OUTPUT); if(((command) == (82))) { //Derecha pinMode (12, OUTPUT); digitalWrite(7,1); pinMode (13, OUTPUT); digitalWrite(8,0); digitalWrite(12,0); command = 0;digitalWrite(13,0); Serial.println("Arduino3dbot"); } digitalWrite(9,1); } digitalWrite(10,1); } }

\*Descarga programa: A13-BLUETOOTH(I)

\*Para transferir el programa hay que quitar el módulo Bluetooth o el jumper, ya que utiliza las mismas señales que el puerto COM (USB).

\*En el momento de realizar este manual las instrucciones de mBlock no funcionan correctamente para la lectura de datos vía serie.

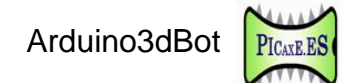

Y en el móvil instalaremos una App llamada <u>Imagina3dBot</u> que nos descargaremos de GooglePlay.

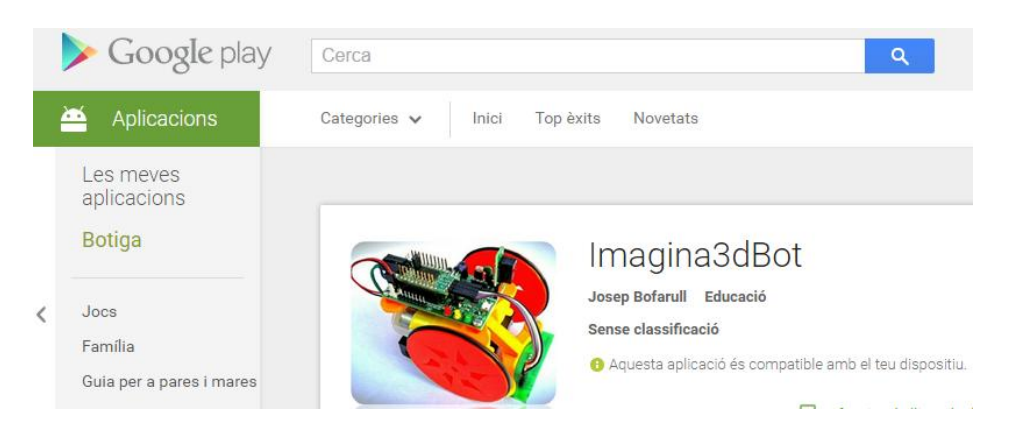

El robot se puede controlar con botones con forma de flechas o con el giroscopio del propio móvil Android. Para hacer la conexión solo se debe elegir CONNEXIÓ/Dirección Mac del módulo bluetooth del robot/ botón CONTROL y "Control fletxes (flechas)" o "Control orientació (orientación)":

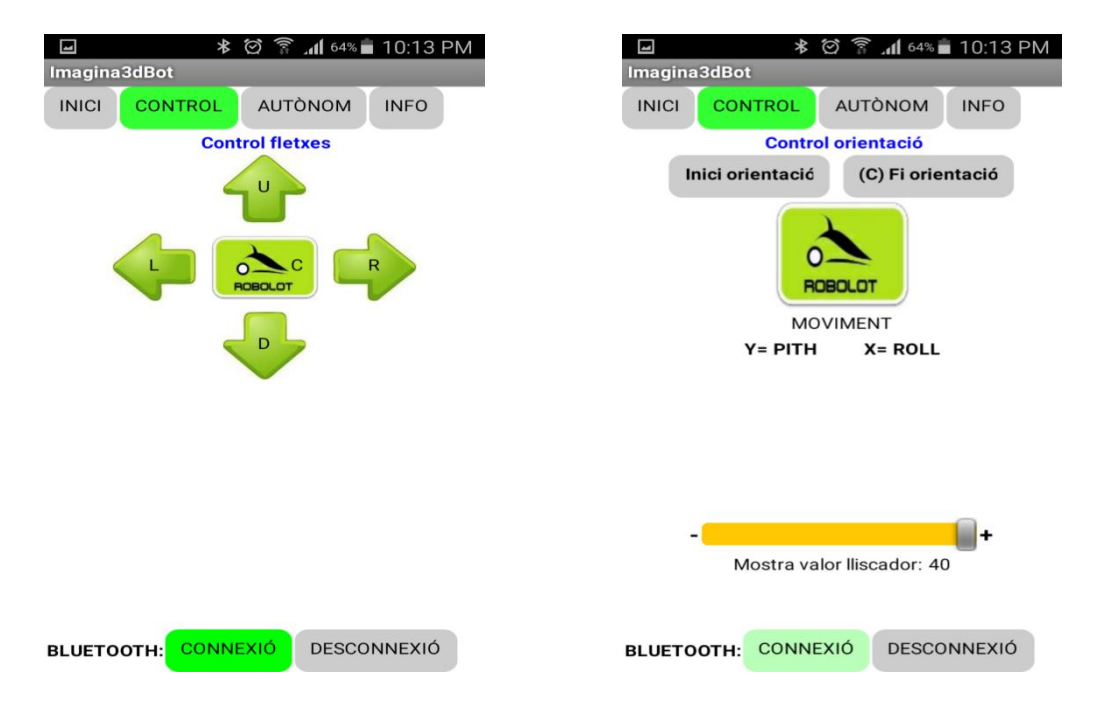

Video del control con botones tipo flechas: https://www.youtube.com/watch?v=SytjjWNLB7Q

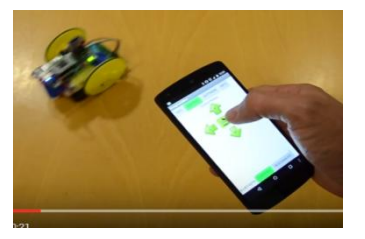

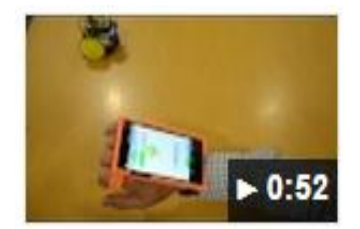

Video del control con giroscopio: https://www.youtube.com/watch?v=WJ 96BzCuQ

INNOVA DIDACTIC - Actividades con Arduino3dBot\_rev2.0-P. 30

#### A14.-Control servomotor

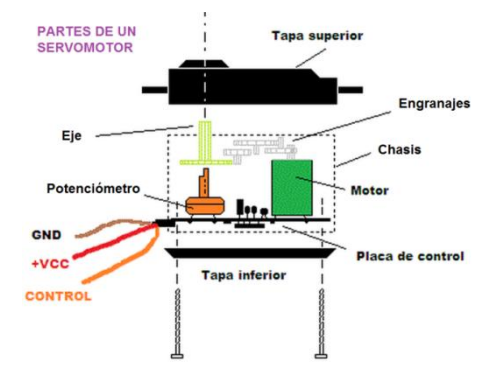

Un servomotor es un motor especial que puede posicionar su eje en un ángulo determinado y lo puede mantener en esta posición. Para funcionar sólo necesita alimentación GND, VCC (5voltios) y una señal de control.

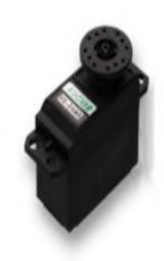

PICAXE.ES

Los servomotores estándar sólo poden girar 180°, aunque en el mercado podemos encontrar de 270° y de 360° (giro continuo). IMPULSOS DE CONTROL POSICION EJE SERVOMOTOR

La señal de control que se envía al servomotor son impulsos comprendidos entre 0,75ms y 2,25ms de duración que se repiten cada 20ms.

Con mBlock simplemente hay que indicar directamente los grados del ángulo que debe posicionarse el eje del servomotor.

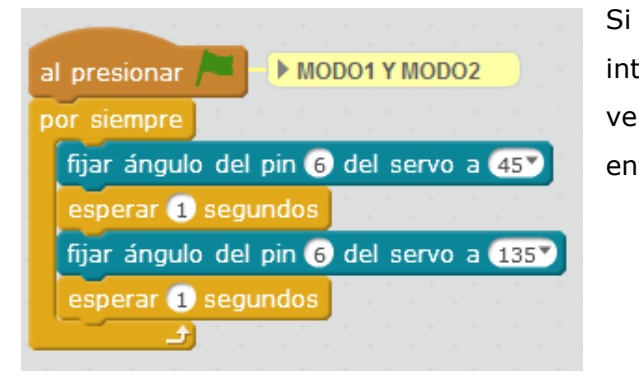

Si conectamos un servomotor en D6 y introducimos el programa siguiente, podremos ver cómo va alternando la posición de su eje entre 45º y 135º.

Para mejorar el programa anterior os proponemos hacer que la posición del servomotor cambie según el valor de la luz que recibe el sensor LDR (Resistor Dependiente de la Luz) conectado en la entrada analógica A2.

| al presionar 🍋 🕨 MODO1 Y MODO2                 |
|------------------------------------------------|
| por siempre                                    |
| fijar luz 🕇 a 🛛 leer pin analógico (A) 2) / 6) |
| fijar ángulo del pin 6 del servo a <b>luz</b>  |
| esperar 0.1 segundos                           |
|                                                |

Dividiremos por 6 el valor de la variable luz para escalarla, ya que las entradas analógicas varían entre 0-1023 y el servo admite 0-180.

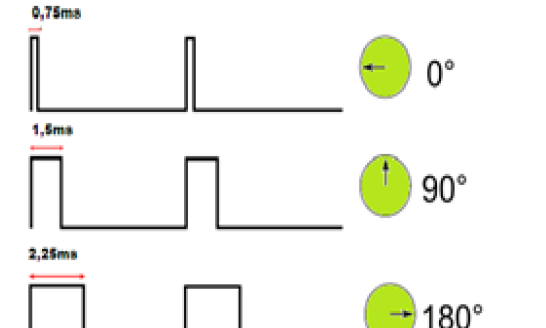

### A15.-Alarma intrusos (sensor PIR)

En esta actividad crearemos una alarma contra intrusos utilizando un sensor de movimiento PIR ref. <u>HC-SR501</u>. Este sensor tiene un alcance máximo de unos 6m según el fabricante y una apertura de detección de 110º.

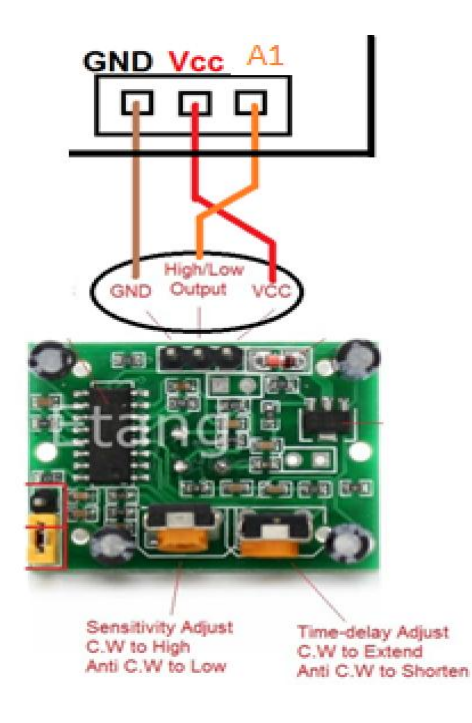

\*Un sensor PIR detecta la radiación infrarroja que desprenden los seres vivos o cuerpos calientes.

\*Cuando damos alimentación a este sensor se requiere de un tiempo para adaptarse a las condiciones donde se ha instalado. Durante este tiempo el sensor aprende a reconocer el estado de reposo (no detección). Este período de aprendizaje dura entre 10 i 60 segundos y es muy recomendable la ausencia de personas durante la calibración.

\*Se debe prestar atención al realizar la conexión del sensor, pues tiene dos pines intercambiados. Consultar esquema de la izquierda.

Cuando el sensor detecta un intruso debe activarse un sonido durante 4 segundos y mostrar el objeto Panda en el escenario. Por defecto si no se activa la sirena, el panda debe estar oculto.

Desde la pestaña Sonidos hacemos clic en Efectos y seleccionamos zoop.

**I**({ € )

bell toll

i (÷ 🕞

ripples

Biblioteca de sonidos

Todos Animal

Efectos Electrónica Humanos

Instrumentos

Percusión Canto

Bucles de música

|     | Programas      | Disfraces | Sonidos    |   |
|-----|----------------|-----------|------------|---|
| 5 y | Sonido nuevo   | zoop      |            |   |
|     | ound from libr | агу       | 11         |   |
|     |                |           |            |   |
| car | passing        | chomp     | door creak | I |
|     |                |           | 11         |   |

ų, d

water drop

1

zoop

INNOVA DIDACTIC - Actividades con Arduino3dBot\_rev2.0-P. 32

i (÷ 🕞

bubbles

iii (÷ 🕞

snap

space ripple

| Desde la pestaña Programas introduciremos el programa siguier | ٦te |
|---------------------------------------------------------------|-----|
|                                                               |     |
| al presionar / MODO1                                          |     |
| esconder                                                      |     |
| por siempre                                                   |     |
| fijar detector 🔽 a leer pin digital 15                        |     |
| si detector = 1 entonces A1=D15 SENSOR PIR                    |     |
| mostrar                                                       |     |
| tocar sonido zoop 🔻                                           |     |
| esperar 4 segundos                                            |     |
| si no                                                         |     |
| esconder                                                      |     |
|                                                               |     |
| a se se se se se se se se se se se se se                      |     |

e:

\*Seguramente tendremos que bajar el volumen de vuestro ordenador.

El resultado será:

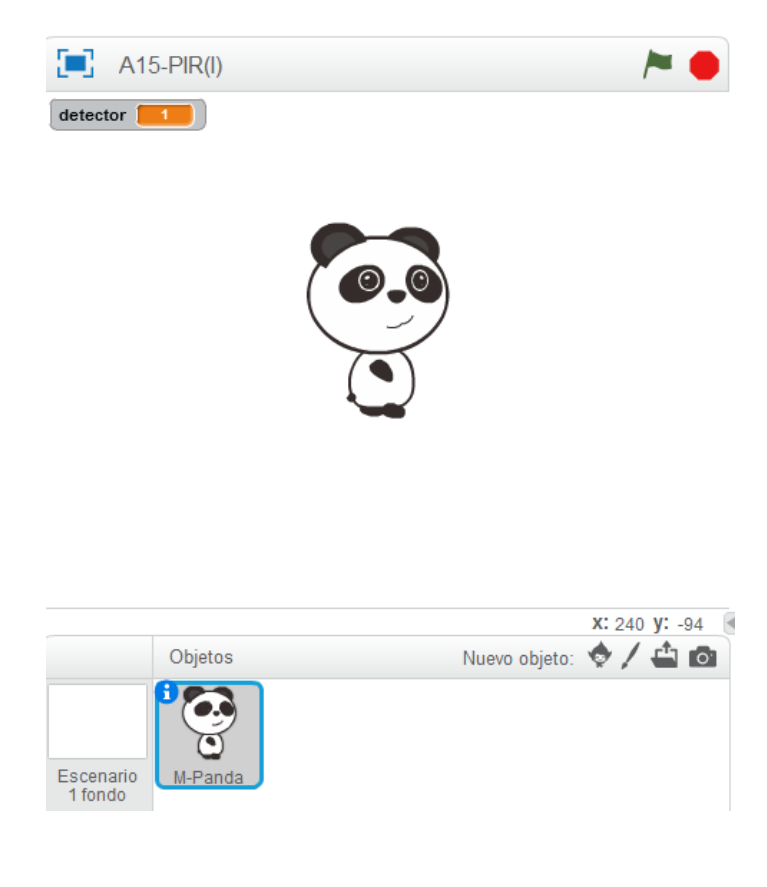

 $\times$ 

#### A16.-Sonda temperatura DS18B20 INOX

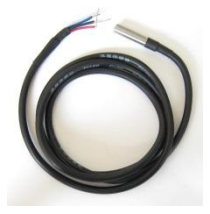

En esta actividad vamos a aprender a leer la temperatura con precisión usando una sonda DS18B20-inox que funciona con el protocolo OneWire. Los datos de la sonda los leeremos por el pin A2 (D15) y los enviaremos por el puerto serie.

Requiere instalar dos librerías: la Onewire y la DallasTemperature.

#### \*Entre el Vcc y la salida de la sonda debe haber una resistencia de 4k7 ohmios.

Luego introduciremos el programa siguiente:

💿 A16-SONDA\_TEMPERATURA\_DS18B20\_INOX | Arduino 1.6.6

File Edit Sketch Tools Help

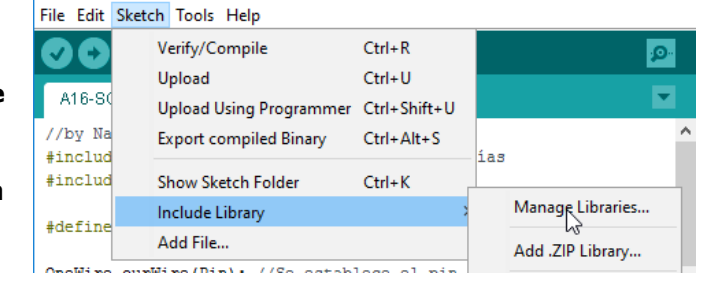

S A16-SONDA\_TEMPERATURA\_DS18B20\_INOX | Arduino 1.6.6

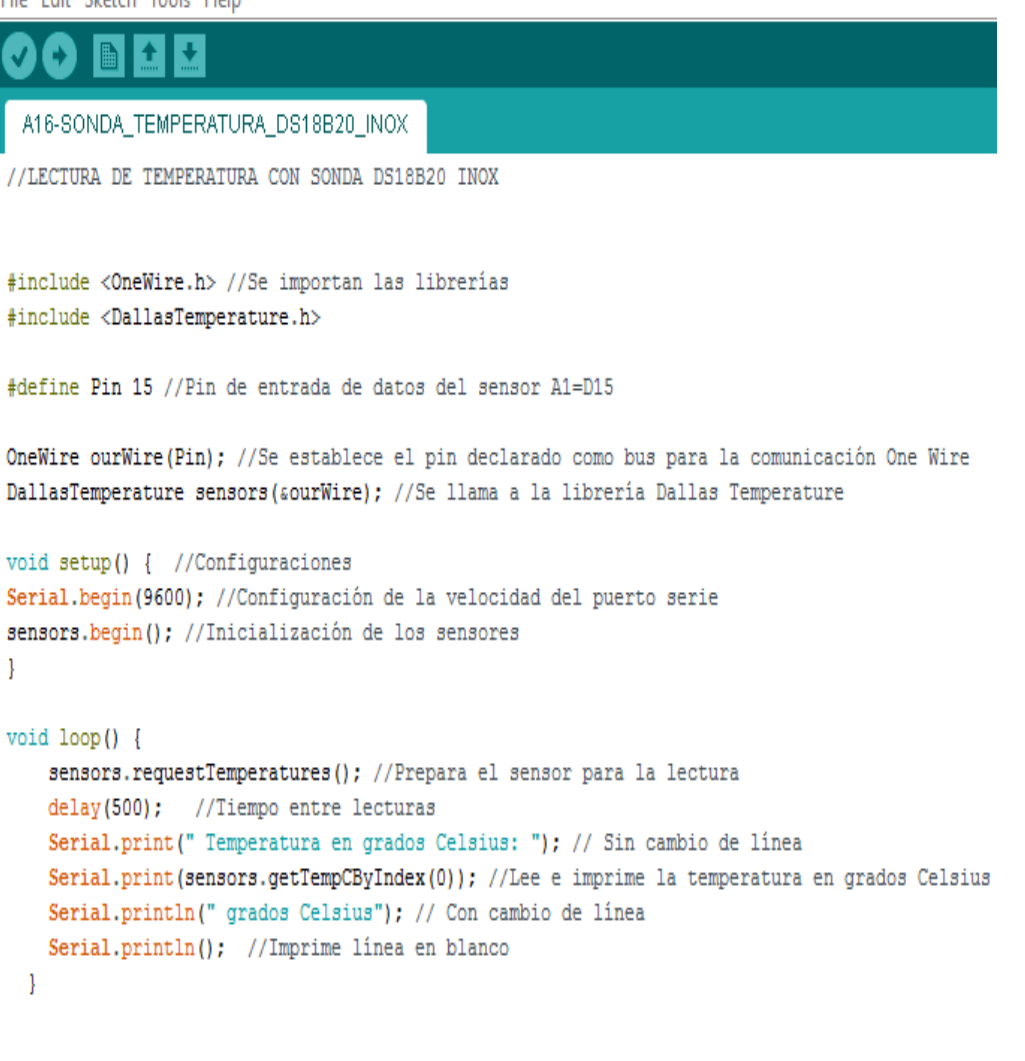

#### Descarga programa: A16-DS18B20

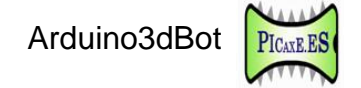

En el terminal del entorno de programación IDE (CTRL+SHIFT+M) se visualizarán los valores cada medio segundo tal como la imagen adjunta.

| 💿 COM3 (Arduino/Genuino Ur | on)                         | _                  |          | $\times$ |
|----------------------------|-----------------------------|--------------------|----------|----------|
|                            |                             |                    | S        | end      |
|                            |                             |                    |          | ^        |
| Temperatura en grados Ce   | lsius: 22.37 grados Celsius |                    |          |          |
| Temperatura en grados Ce   | lsius: 23.19 grados Celsius |                    |          |          |
| Temperatura en grados Ce   | lsius: 23.94 grados Celsius |                    |          |          |
| Temperatura en grados Ce   | lsius: 24.62 grados Celsius |                    |          |          |
| Temperatura en grados Ce   | lsius: 25.25 grados Celsius |                    |          |          |
| Temperatura en grados Ce   | lsius: 25.87 grados Celsius |                    |          |          |
| Temperatura en grados Ce   | lsius: 26.37 grados Celsius |                    |          |          |
|                            |                             |                    |          | ~        |
| Autoscroll                 | No                          | line ending $\lor$ | 9600 bau | 4 ~      |

### A17.- Nunchuk

En primer lugar hay que conectar la Nunchuk de la Wii a la placa tal como en la imagen:

\*Atención: hay que vigilar la posición del conector, pues en caso de invertir la posición se puede estropear la Nunchuk.

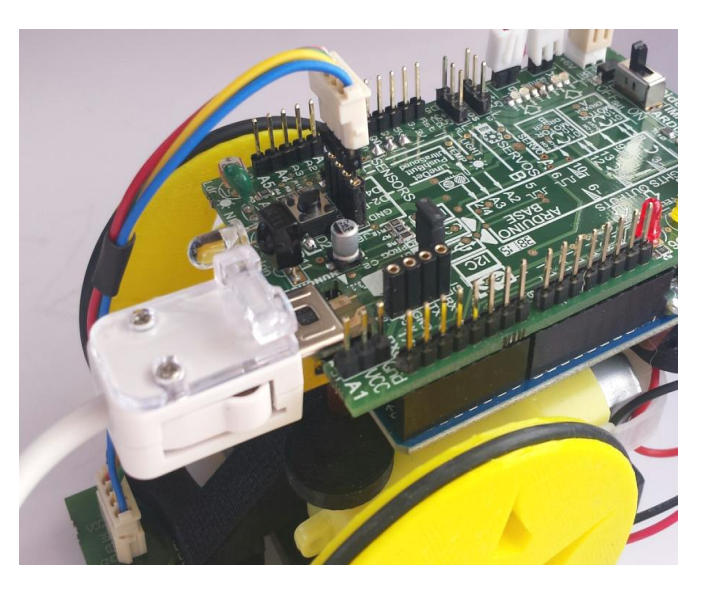

El mando Nunchuk de la Wii dispone de múltiples sensores integrados, tales como:

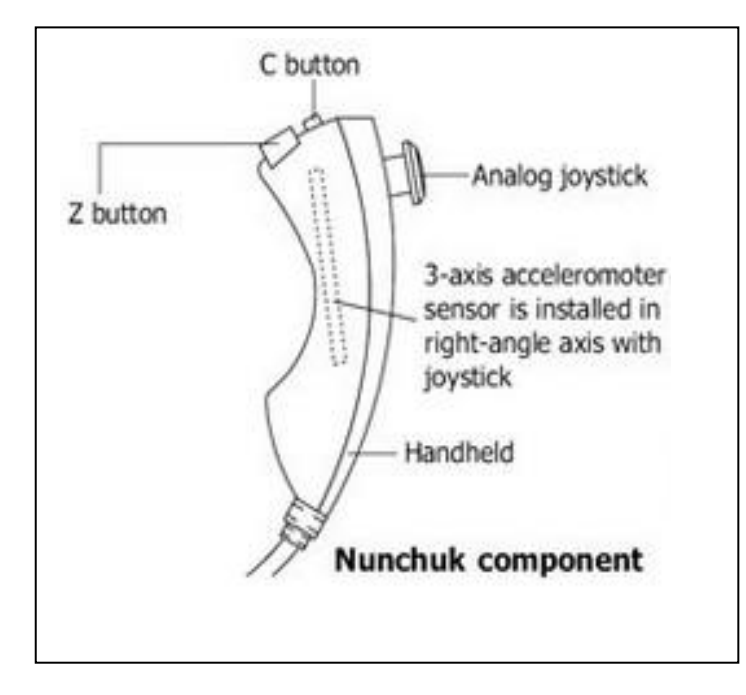

- -1 joystick de dos ejes, X y Y.
- -2 pulsadores Z i C.
- -1 acelerómetro de 3 ejes: X, Y y Z. \*(Sólo algunos modelos).

Dado que el Shield Imagina Arduino permite la conexión de la Nunchuk realizaremos un programa para aprender a leer los datos de sus sensores y visualizarlos por pantalla.

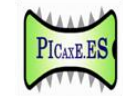

```
A17_NUNCHUK_I_| Arduino 1.0.5
File Edit Sketch Tools Help
     +
              Ŧ
          H)
  A17_NUNCHUK_L
*Envía los valores de la Nunchuk por el puerto serie
*Para visualizarlos se requiere abrir el terminal de
*comunicaciones del entorno IDE (CTRL+SHIFT+M)
*/
#include <Wire.h>
#include <ArduinoNunchuk.h>
#define BAUDRATE 9600
ArduinoNunchuk nunchuk = ArduinoNunchuk();
void setup()
Ł
  Serial.begin(BAUDRATE);
  nunchuk.init();
}
void loop()
{
 nunchuk.update();
  Serial.print(nunchuk.analogX, DEC);
  Serial.print(' ');
  Serial.print(nunchuk.analogY, DEC);
  Serial.print(' ');
  Serial.print(nunchuk.accelX, DEC);
  Serial.print(' ');
  Serial.print(nunchuk.accelY, DEC);
  Serial print(' ');
  Serial.print(nunchuk.accelZ, DEC);
  Serial.print('_');
  Serial.print(nunchuk.zButton, DEC);
  Serial.print(' ');
  Serial.println(nunchuk.cButton, DEC);
```

Descarga programa: A17-NUNCHUK(I)

### Anexo 1.-Montaje del robot Imagina Arduino

A continuación detallamos el procedimiento de montaje del robot Imagina3dBot en 15 pasos.

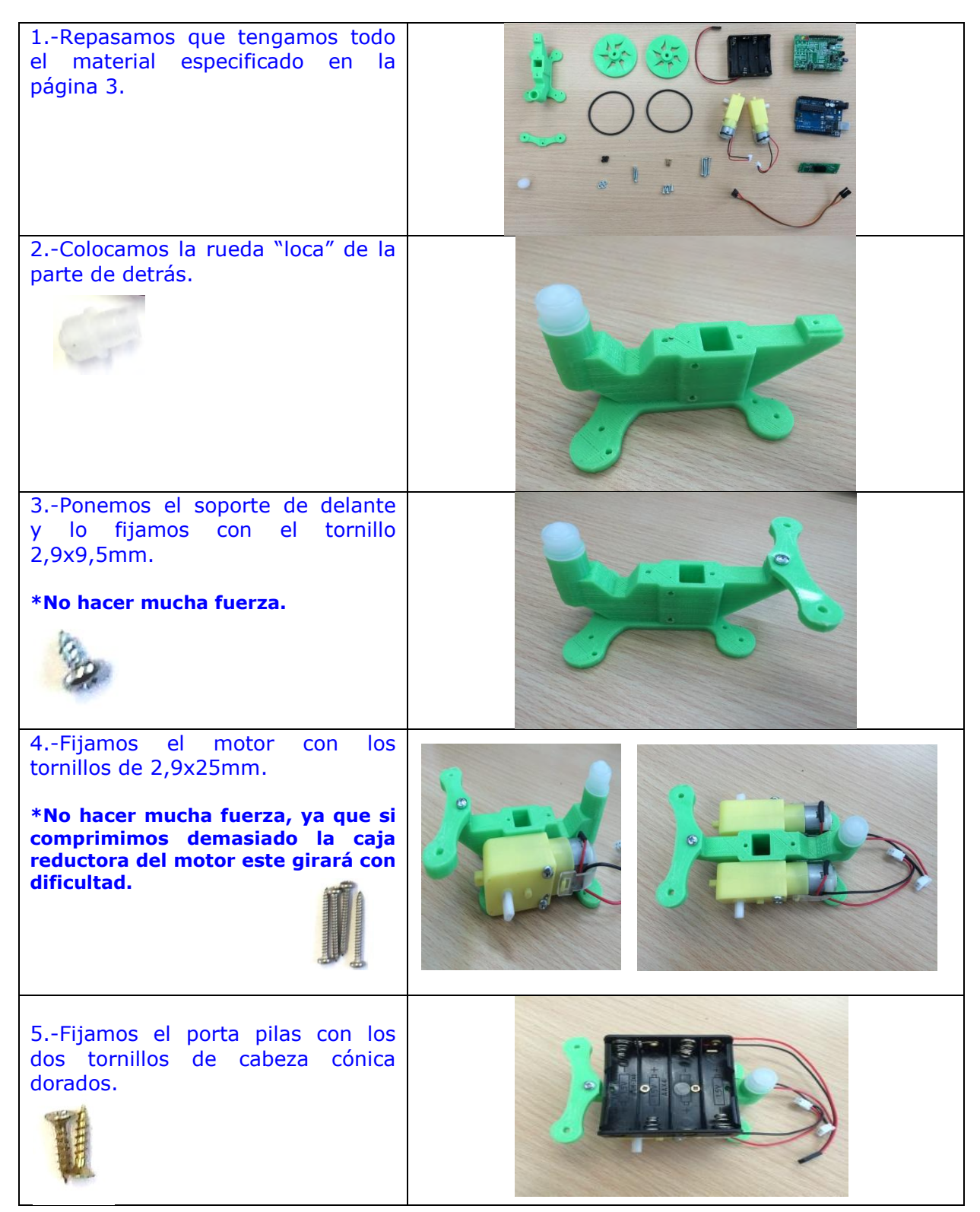

Arduino3dBot

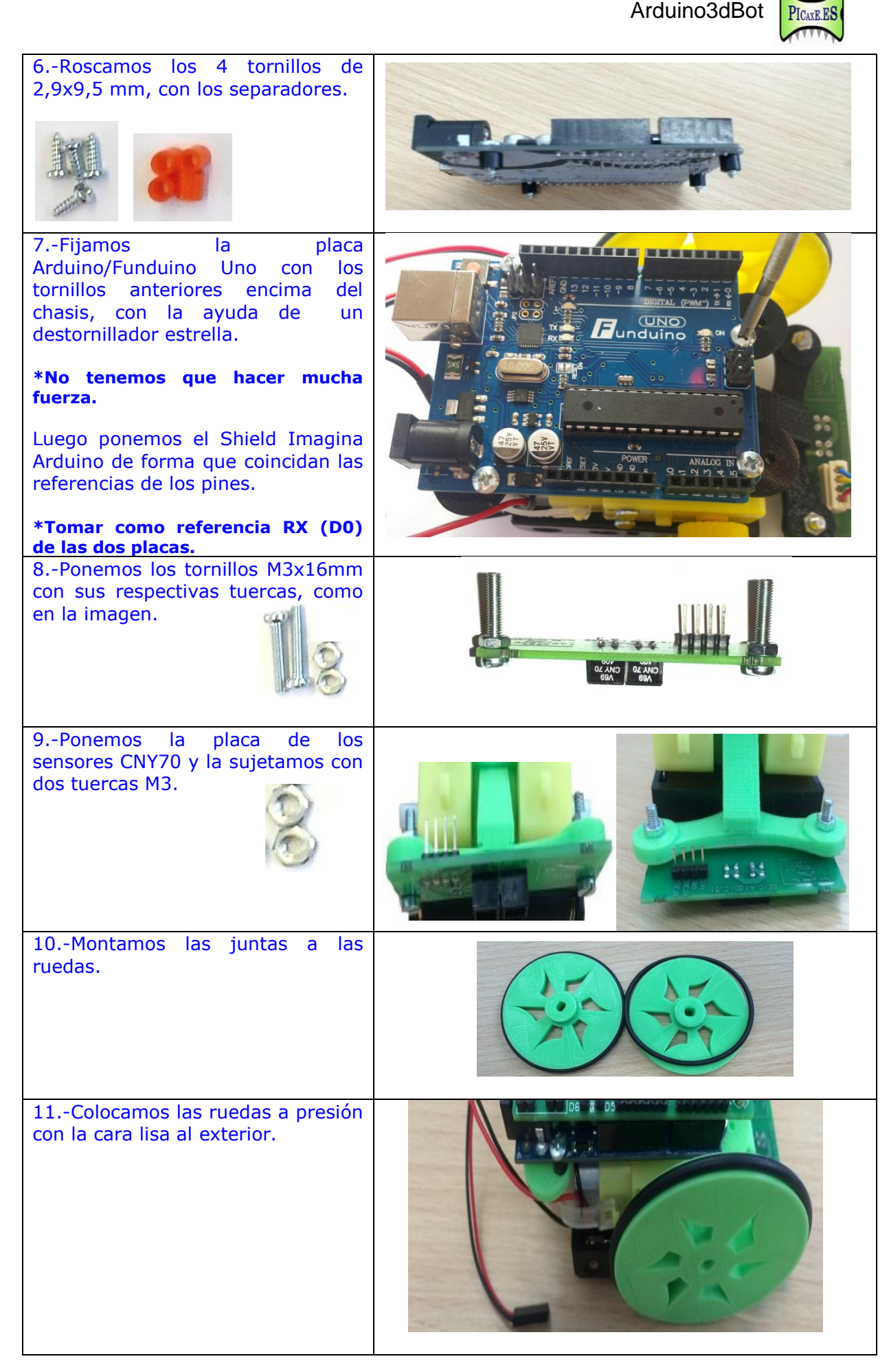

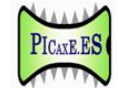

| <ul> <li>12 Conectamos los motores.</li> <li>*El motor A es el de la izquierda y<br/>el motor B el de la derecha, en el<br/>sentido de la marcha.</li> </ul>                                                                                           | P1 S S<br>MOTOR<br>DRAVER<br>DRAVER<br>S A S S<br>MOTORS<br>DRAVER<br>DRAVER<br>DR |
|----------------------------------------------------------------------------------------------------|----------------------------------------------------------------------------------------------------|
| <ul> <li>13Connectamos el porta pilas.</li> <li>*El cable rojo es el positivo (+ 5V) y el negro el negativo (- GND).</li> <li>*Esta placa no lleva ningún regulador de tensión, por lo que no se puede alimentar con más de 6V(4 pilas AA).</li> </ul> |                                                                                                    |
| <ul> <li>14Conectamos los pins de la <i>paca driver</i>: VCC, D4 , D2 y GND, con los de la <i>placa sensores</i> que se llaman igual.</li> <li>*Los cables VCC(+5v) y GND de uno y otro extremo deben tener el mismo nombre.</li> </ul>                | SHORE CE<br>SHORE CE<br>SHORE                                                                                                    |
| 15Finalmente y tenemos al robot<br>construido. Ya está listo para<br>programarlo. Consultar el índice.                                                                                                    |                                                                                                    |

#### Anexo2-Posibilidades del Shield Imagina Arduino.

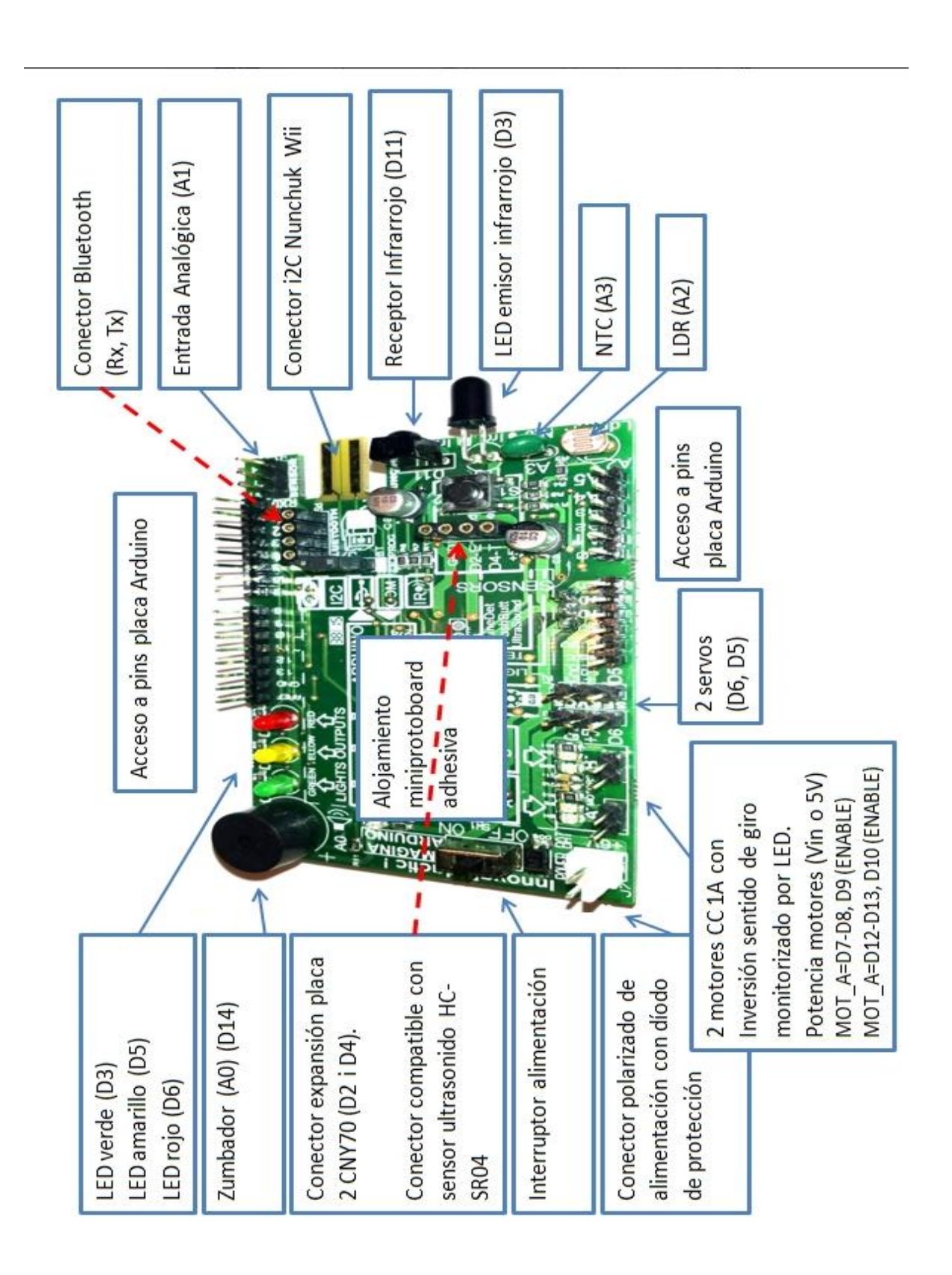

### Anexo3-Programación arduino con mBlock.

#### • Preparación

1.-Descargar e instalar AdobeAIRInstaller.exe http://get.adobe.com/air/

2.- Descargar mBlock e instalarlo. http://mblock.cc/download/

#### • Utilización Modo 1 (con cable USB conectado al ordenador)

1.- Ejecutar mBlock.

2.-Seleccionar el puerto COM que el Windows nos ha asignado (COM1, COM2, COM3...) al conectar la placa Arduino Uno.

| 😌 mBlock - Based On Scratch From the MIT Media Lab(v3.2.2) - Desconectar - Guar |        |          |             |            |     |        |        |    |
|---------------------------------------------------------------------------------|--------|----------|-------------|------------|-----|--------|--------|----|
| Archivo                                                                         | Editar | Conectar | Boards      | Extensions | Lai | nguage | Help   |    |
| <b>F_7</b>                                                                      |        | Seria    | l Port      |            | ×   | C      | COM1   |    |
|                                                                                 |        | Bluet    | tooth       |            | ►   | 0      | COM107 |    |
|                                                                                 |        | 2.4G     | 2.4G Serial |            | ►   | C      | COM9   | 13 |
|                                                                                 |        | Netw     | ork         |            |     |        |        |    |

3.-Seleccionar *Actualizar Firmware*. Esta acción carga un programa de comunicaciones en la placa Arduino Uno.

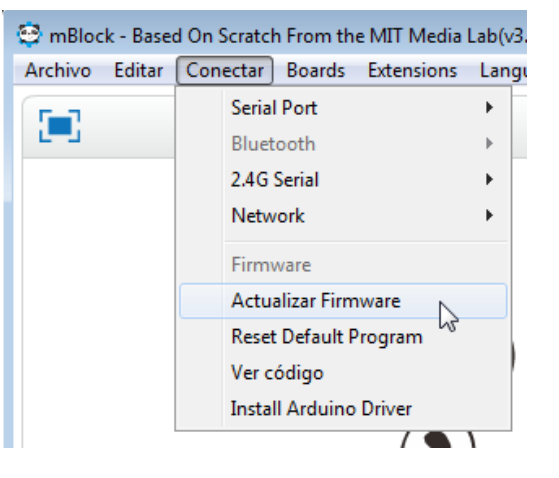

4.- Activamos la extensión de Arduino y la de Comunicaciones.

| 😂 mBlo  | ck - Base | ed On Scrato | h From th | ne MΓ        | T Media                    | Lab(v3.2.                          | 2) - Seria | I Port Conecta | do - |
|---------|-----------|--------------|-----------|--------------|----------------------------|------------------------------------|------------|----------------|------|
| Archivo | Editar    | Conectar     | Boards    | Exte         | nsions                     | Languag                            | je Help    | þ              |      |
|         |           |              |           |              | Manag<br>Restor<br>Clear ( | ge Extensio<br>e Extensio<br>Cache | ons<br>ns  | Ctrl+Shift+T   |      |
|         |           |              |           | $\checkmark$ | Arduin                     | 10                                 | N          |                |      |
|         |           |              |           | $\checkmark$ | Makeb                      | lock                               | 3          |                |      |
|         |           |              |           | $\checkmark$ | Comm                       | nunication                         | n          |                |      |
|         |           |              |           | r .          |                            |                                    |            |                |      |

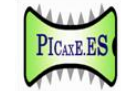

5.-Para probar el funcionamiento podemos introducir el siguiente programa.

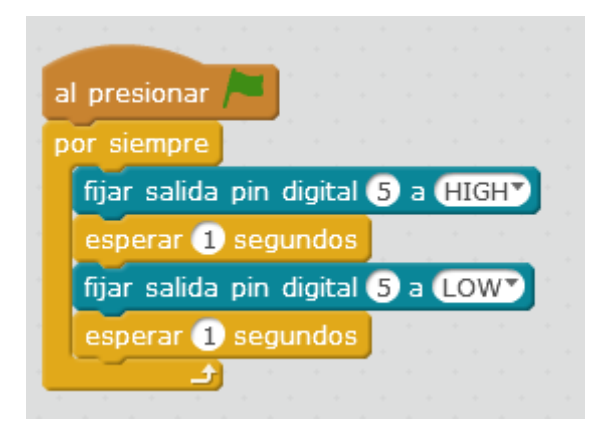

Al pulsar la bandera verde la salida D5 que corresponde al LED amarillo hará una intermitencia cada segundo.

Para detener el programa hay que pulsar encima del bontón de color rojo.

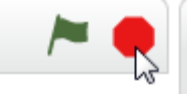

#### • Utilización Modo 2 (sin cable USB y alimentando la placa)

6.- Si ahora nos interesa pasar este programa a la plca Arduino Uno para trabajar desconectada de mBlocky del ordenador, tenemos que hacerlo sustituyendo la bandera por la instrucción Arduino.

| VU                                                                                                    |
|----------------------------------------------------------------------------------------------------|
|                                                                                                    |
|                                                                                                    |
| and a second second second second second second second second second second second second second second second |
| Arduino Program                                                                                                |
| por siempre                                                                                                    |
| fijar salida pin digital 5 a (HIGH)                                                                            |
| esperar 1 segundos                                                                                             |
| fijar salida pin digital 5 a LOW                                                                               |
| esperar 1 segundos                                                                                             |
|                                                                                                    |

#### 7.-Hacemos clic encima de "Arduino Program".

| Programas                                                 | 1 f X X                                                                                             |                                                                                                    |   |
|-----------------------------------------------------------|----------------------------------------------------------------------------------------------------|----------------------------------------------------------------------------------------------------|---|
| Movimiento Eventos<br>Apariencia Control                  | <b>3</b>                                                                                            | Back Upload to Arduino Edit with Arduino ID                                                                                                    | E |
| Sonido Sensores<br>Lápiz Operadores<br>Data&Blocks Robots | x: 9<br>y: 12                                                                                       | 1 #include <arduino.h><br/>2 #include <wire.h><br/>3 #include <servo.h><br/>4</servo.h></wire.h></arduino.h>                                                          |   |
| esperar 1 segundos                                        | al presionar                                                                                        | 05<br>6 double angle_rad = Pl/180.0;<br>7 double angle_deg = 180.0/Pl;<br>08                                                                                          |   |
| por siempre                                               | Arduino Program                                                                                     | 09<br>10<br>11 void setup(){<br>12 pinMode(5,OUTPUT);                                                                                                    |   |
| si entonces                                               | set digital pin (5) output as (LOW)<br>esperar (1) segundos<br>set digital pin (5) output as (HIGH) | 14 }<br>15<br>16 void loop(){<br>17                                                                                                    |   |
| si no                                                     |                                                                                                    | 18         delay(1000*1);           19         digitalWrite(5,0);           20         delay(1000*1);           21         digitalWrite(5,1);           22         24 |   |
| esperar hasta que                                         |                                                                                                    | 23 }<br>24<br>25                                                                                                    |   |

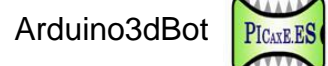

8.- Hacemos clic en "UPLOAD TO ARDUINO", esperamos unos segundos y ya tendremos el programa introducido en la placa Arduino. Entonces desconectamos el cable USB, alimentamos con pilas o un powerbank y funcionará autónomamente.

|                                   | Back Upload to Arduino                            | Edit with Arduino IDE |
|-----------------------------------|---------------------------------------------------|-----------------------|
| Arduino Program                   | 01 #include <arduino.h></arduino.h>               |                       |
| por siempre                       | 02 #include <wire.h></wire.h>                     |                       |
|                                   | 03 #include <servo.h></servo.h>                   |                       |
| fijar salida pin digital 5 a HIGH | 04 #include <softwareserial.h></softwareserial.h> |                       |
| esperar 1 segundos                |                                                   |                       |
| fijar salida pin digital 5 a LOW  | 06                                                |                       |
|                                   | $0^{\circ}$ double angle_rad = Pi/180.0,          |                       |
| esperar 1 segundos                | 00 uouble angle_deg = 160.0/Pl,                   |                       |
|                                   | 10                                                |                       |
|                                   | 11                                                |                       |
|                                   | 12 void setun()                                   |                       |
|                                   | 13 pinMode(5 OUTPUT)                              |                       |
|                                   | 14                                                |                       |
|                                   | 15 }                                              |                       |
|                                   | 16                                                |                       |
|                                   | 17 void loop(){                                   |                       |
|                                   | 18                                                |                       |
|                                   | 19 digitalWrite(5,1);                             |                       |
|                                   | 20 delay(1000*1);                                 |                       |
|                                   | 21 digitalWrite(5,0);                             |                       |
|                                   | 22 delay(1000*1);                                 |                       |
|                                   | 23                                                |                       |
|                                   | 24 }                                              |                       |
|                                   | 25                                                |                       |
|                                   | 26                                                |                       |

9.- También existe la posibilidad de editarlo para corregir y añadir código desde "EDIT WITH ARDUINO IDE".

|                                          |       | Back Upload to Arc                                                                                                   | luino                   | Edit with Arduino IDE |
|------------------------------------------|-------|----------------------------------------------------------------------------------------------------|-------------------------|-----------------------|
| Arduino Program                          | x: 11 | 01 #include <arduino.< th=""><th>h&gt;</th><th>15</th></arduino.<>                                                   | h>                      | 15                    |
| por siempre                              | y: 15 | 02 #include <wire.n></wire.n>                                                                                        |                         |                       |
| fijar salida pin digital (5 a (HIGH))    |       | 03 #include <servo.na<br>04 #include <software< td=""><td>»<br/>Serial.h&gt;</td><td></td></software<></servo.na<br> | »<br>Serial.h>          |                       |
| esperar 1 segundos                       |       | 05                                                                                                    |                         |                       |
| fijar salida pin digital 5 a LOW         |       | 07 double angle rad :                                                                                                | = PI/180.0 <sup>-</sup> |                       |
|                                          |       | 08 double angle deg                                                                                                  | = 180.0/PI:             |                       |
| esperar 1 segundos                       |       | 09                                                                                                    | ,                       |                       |
| a sa sa sa sa sa sa sa sa sa sa sa sa sa |       | 10                                                                                                    |                         |                       |
|                                          |       | 11                                                                                                    |                         |                       |
|                                          |       | 12 void setup(){                                                                                                    |                         |                       |
|                                          |       | 13 pinMode(5,OUT                                                                                                    | PUT);                   |                       |
|                                          |       | 14                                                                                                    | •                       |                       |
|                                          |       | 15 }                                                                                                    |                         |                       |
|                                          |       | 16                                                                                                    |                         |                       |
|                                          |       | 17 void loop(){                                                                                                    |                         |                       |
|                                          |       | 18                                                                                                    |                         |                       |
|                                          |       | 19 digitalWrite(5,1)                                                                                                 |                         |                       |
|                                          |       | 20 delay(1000*1);                                                                                                    |                         |                       |
|                                          |       | 21 digitalWrite(5,0)                                                                                                 |                         |                       |
|                                          |       | 22 delay(1000*1);                                                                                                    |                         |                       |
| Start Uploading                          |       | 23                                                                                                    |                         |                       |
| otart opiouding                          |       | 24 }                                                                                                    |                         |                       |
| University Circles                       |       | 20                                                                                                    |                         |                       |
| Upload Finish                            |       | 20                                                                                                    |                         |                       |

#### Anexo 4.-Esquema electrónico de la placa Imagina.

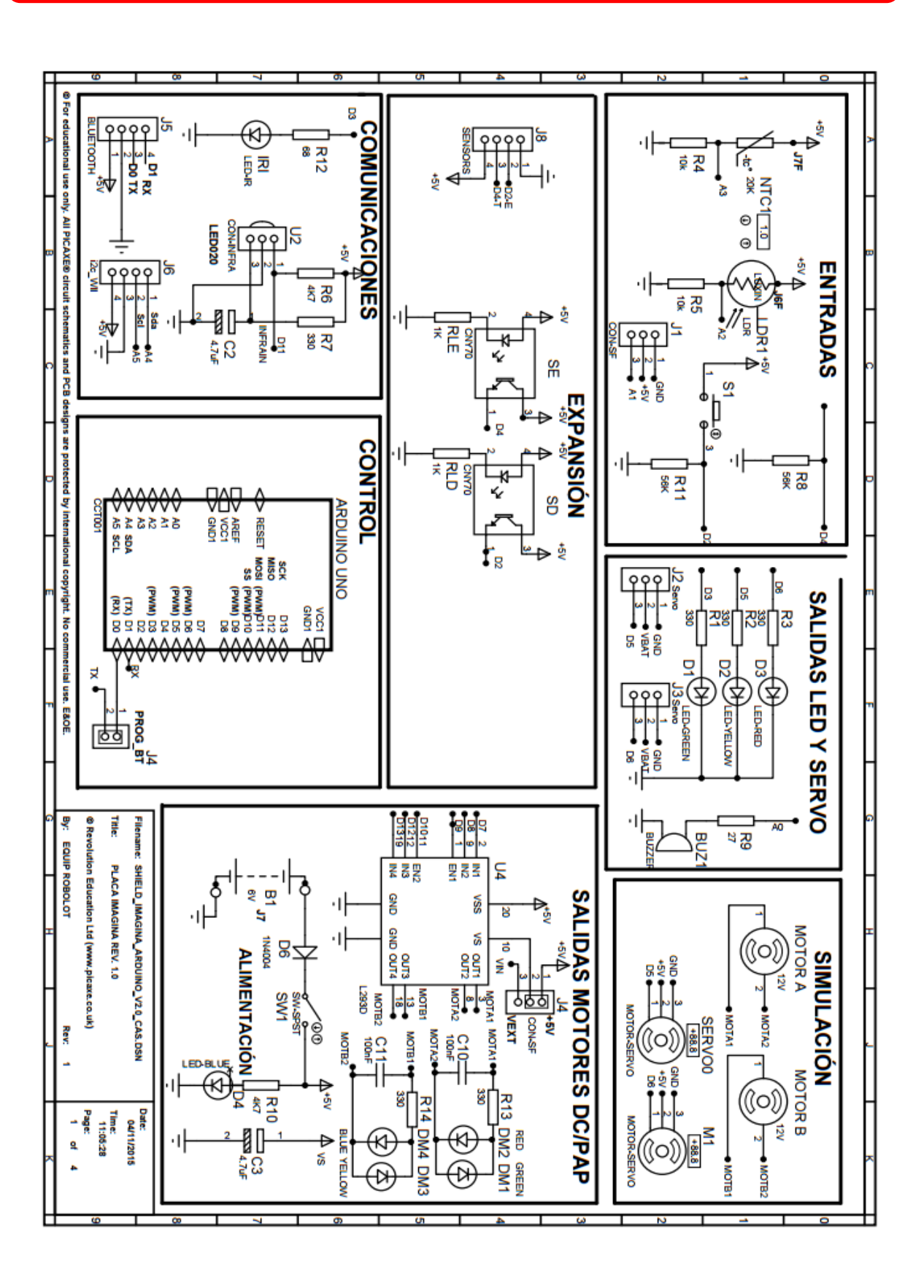